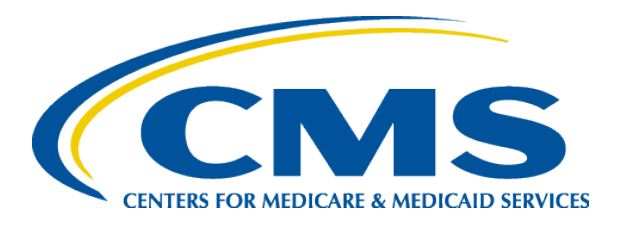

# **July 2024 Preview Period Webinar**

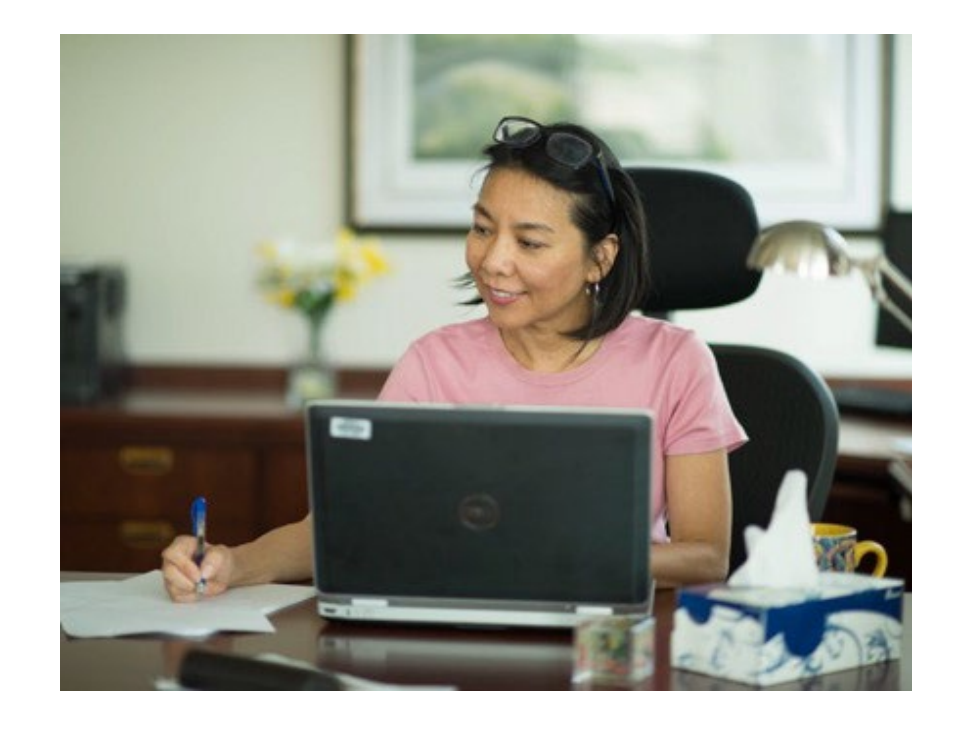

#### Tuesday, July 16, 2024 2–3:30 p.m. Eastern Time (ET)

End-Stage Renal Disease (ESRD) Quality Programs Support (QPS)

#### Welcome and Today's Agenda

| Торіс                                                                                                    | Speaker                          |  |  |  |  |
|----------------------------------------------------------------------------------------------------|----------------------------------|--|--|--|--|
| Welcome & Agenda                                                                                                    | Alissa Kapke, MS, Arbor Research |  |  |  |  |
| <ul> <li>Event Information</li> <li>Housekeeping Items</li> <li>Polling – Which topic is of greatest interest to you?</li> </ul>                                       | Steve Hines, PhD, Arbor Research |  |  |  |  |
| <ul><li>Payment Year (PY) 2025 Preview Period: Basics</li><li>When it is</li><li>Why it matters</li></ul>                                                              | Nan Ji, MS, Arbor Research       |  |  |  |  |
| <ul> <li>Payment Year (PY) 2025 Preview Period: What's New?</li> <li>Measure Changes</li> <li>Report Updates</li> <li>Updated Resources</li> </ul>                     | Nan Ji, MS                       |  |  |  |  |
| <ul> <li>What You Should Do in the Preview Period (Three A's)</li> <li>Access Your Results</li> <li>Assess Your Report</li> <li>Ask Questions and Follow Up</li> </ul> | Alissa Kapke                     |  |  |  |  |
| Other Things to Prepare for <ul> <li>Upcoming Deadlines</li> <li>Available Sources of Support</li> </ul>                                                               | Alissa Kapke                     |  |  |  |  |
| Additional Live Q&A                                                                                                    | Steve Hines, PhD <sup>2</sup>    |  |  |  |  |

#### **About Today's Call**

This information is offered as an informal reference and does not constitute official Centers for Medicare & Medicaid Services (CMS) guidance. CMS encourages stakeholders, advocates, and others to refer to the final rules located in the <u>Federal Register</u>.

### Housekeeping

- Participants will be muted by default.
- Please note that the Q&A feature will be used throughout the session, including for any questions for our presenters.
- If you experience any technical challenges, you may request support using the Chat feature.
- Following the session, watch your email for a copy of the slide deck and presentation recording.

Our project team always is available to answer questions via email at: ESRDQPS-Admin@arborresearch.org

This session will be recorded and shared.

### **Submitting Questions**

• Click on Q&A at top of your screen to submit a question

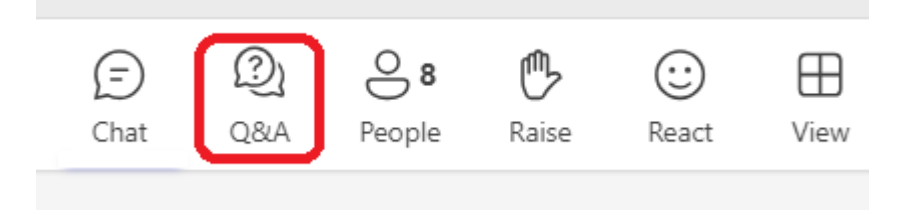

- Under Q&A, select Ask a question.
- Type your question in box on right hand side of your screen.

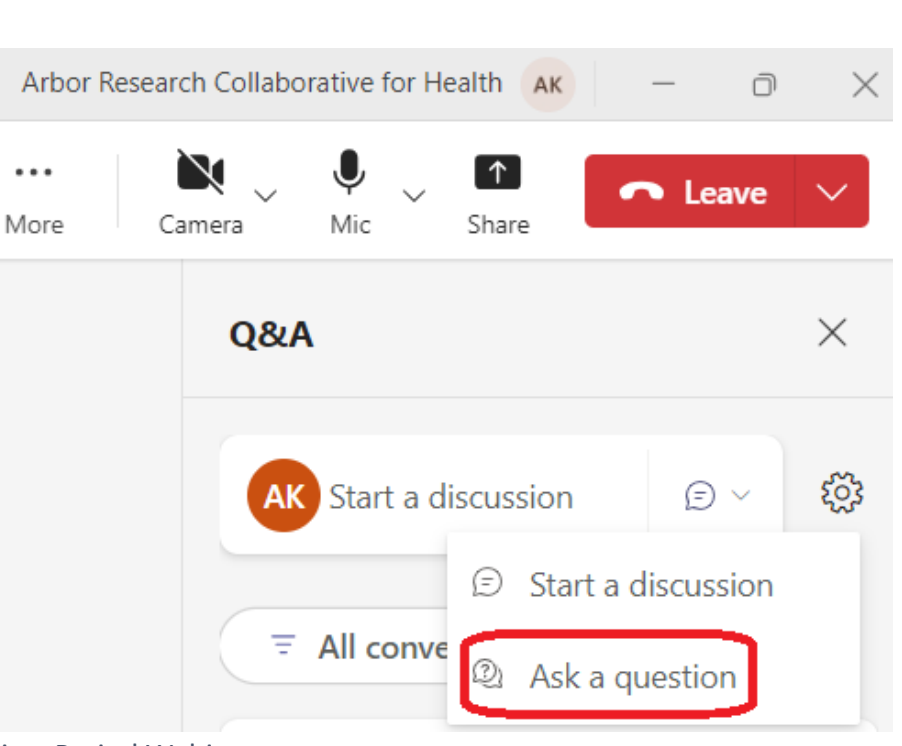

### **Registration Input\***

- Attendees serve in a variety of roles
- We're committed to supporting ALL these groups

\*Based on registrations as of the morning of 7-15-24

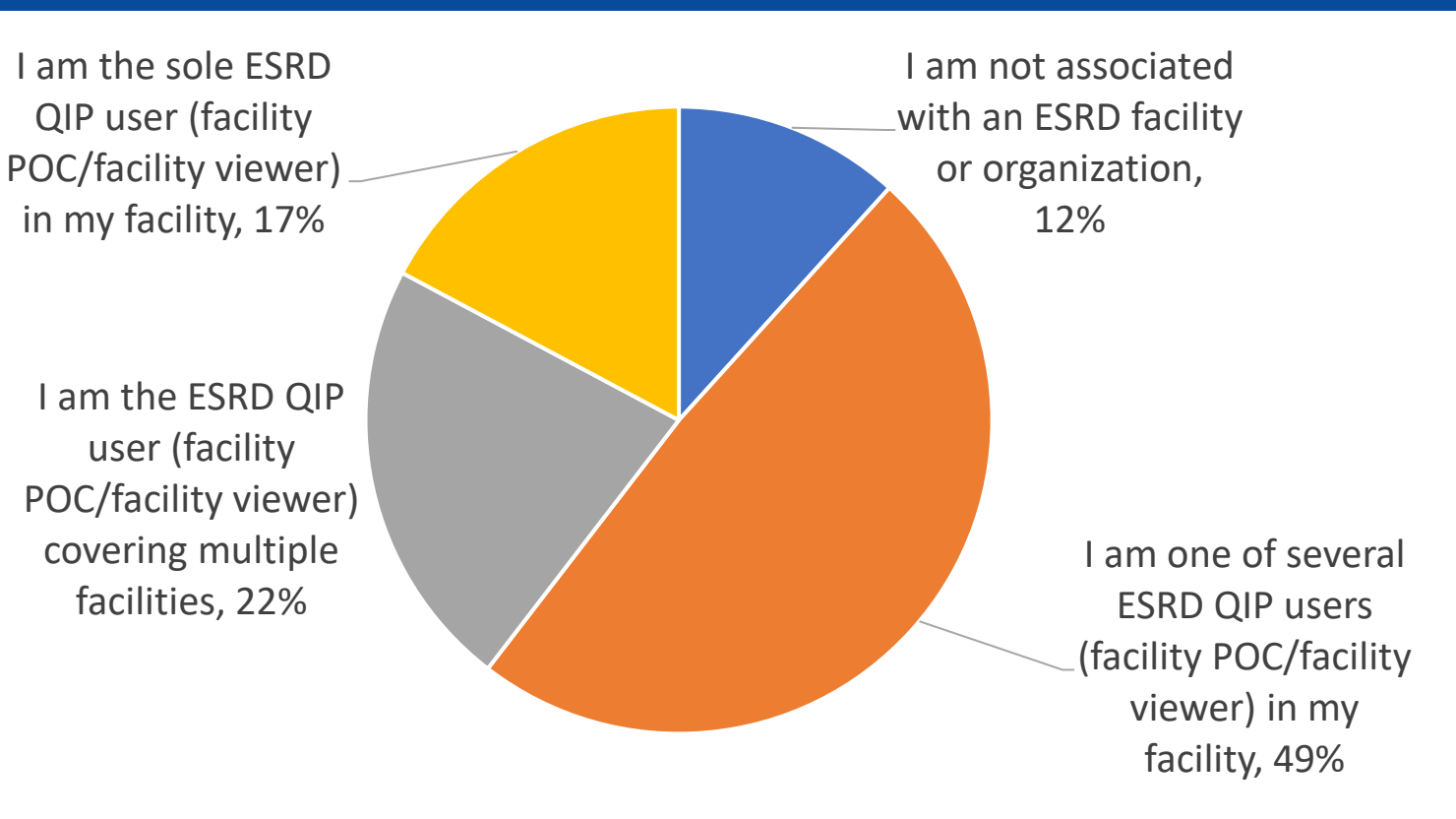

I am not associated with an ESRD facility or organization

- I am one of several ESRD QIP users (facility POC/facility viewer) in my facility
- I am the ESRD QIP user (facility POC/facility viewer) covering multiple facilities
- I am the sole ESRD QIP user (facility POC/facility viewer) in my facility

7/16/2024

### **Registration Input\***

**Top Priority Topics** Most registrants want to know more about all event topics Measure changes were top individual The update on PY 2025 measure Learning more changes, 23% about the Guide to **Performance Score** All these topics Reports, 5% are equally How to access the important to **ESRD QIP Preview** me, 68% Period Reports, 3% \*Based on registrations as of the morning of 7-

•

٠

15-24

topic priority

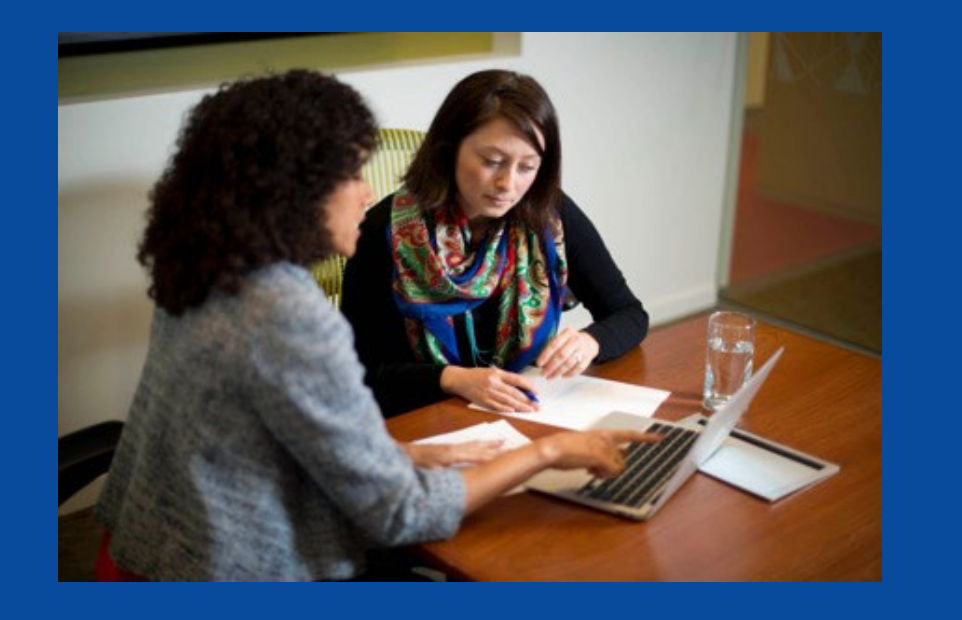

### Payment Year (PY) 2025 ESRD QIP Preview Period: Basics

#### When is the PY 2025 Preview Period?

## The preview period started on July 15, 2024, and ends on August 15, 2024, at 11:59 p.m. PT.

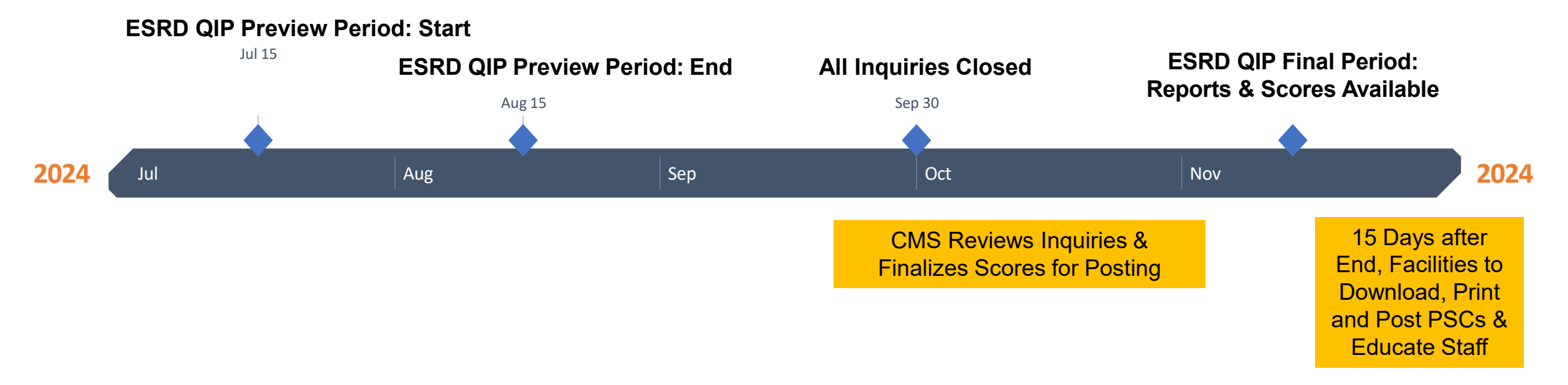

## Why the PY 2025 Preview Period Matters

- Payments depend on scores reported during the Preview Period
- Correcting inaccurate scores **MUST** occur during the Preview Period

| Total Performance Score (TPS)                  | Payment Reduction |
|------------------------------------------------|-------------------|
| 100-55<br>(Score meets or exceeds minimum TPS) | No reduction      |
| 54–45<br>(1 to 10 points below minimum TPS)    | 0.5%              |
| 44–35<br>(11 to 20 points below minimum TPS)   | 1.0%              |
| 34–25<br>(21 to 30 points below minimum TPS)   | 1.5%              |
| 24–0<br>(31 or more points below minimum TPS)  | 2.0%              |

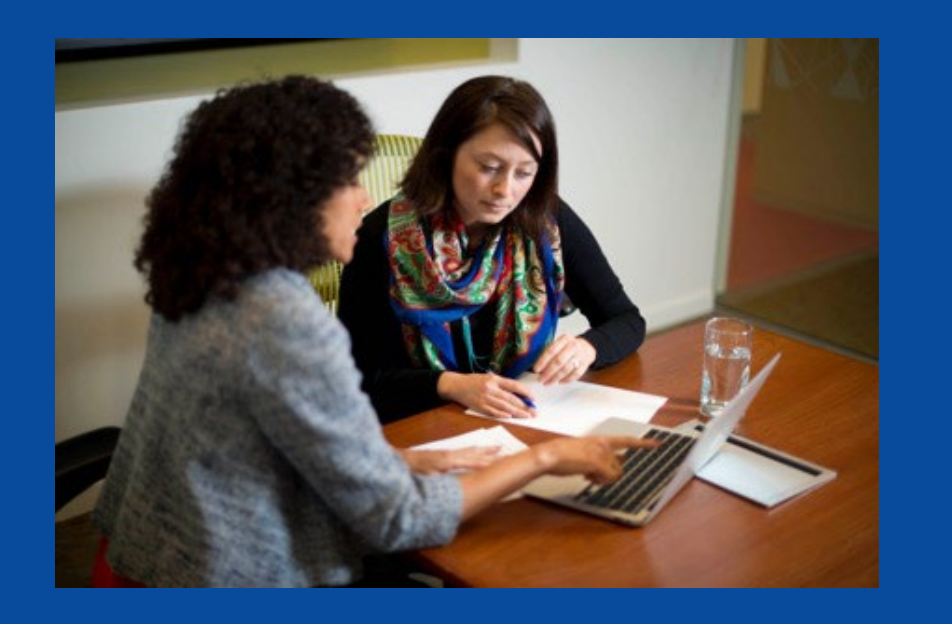

## PY 2025 Preview Period: What's New?

7/16/2024

### **Measure Change Overview**

- The ESRD QIP scoring for PY 2025 will include the following changes from PY 2024:
  - Standardized Transfusion Ratio (STrR) converting from a reporting measure to a clinical measure
  - Hypercalcemia converting from a clinical measure to a reporting measure
  - Addition of COVID-19 Healthcare Personnel (HCP) vaccination reporting measure
  - A new Reporting Measure Domain is adopted which accounts for 10% of Total Performance Score (TPS) calculation
  - All reporting measures are moved to the Reporting Measure Domain and are equally weighted
- For more details, refer to the calendar year (CY) 2023 ESRD Prospective Payment System (PPS) Final Rules posted to the <u>Federal Register</u> website.

#### **PY 2025 Performance Measures Overview**

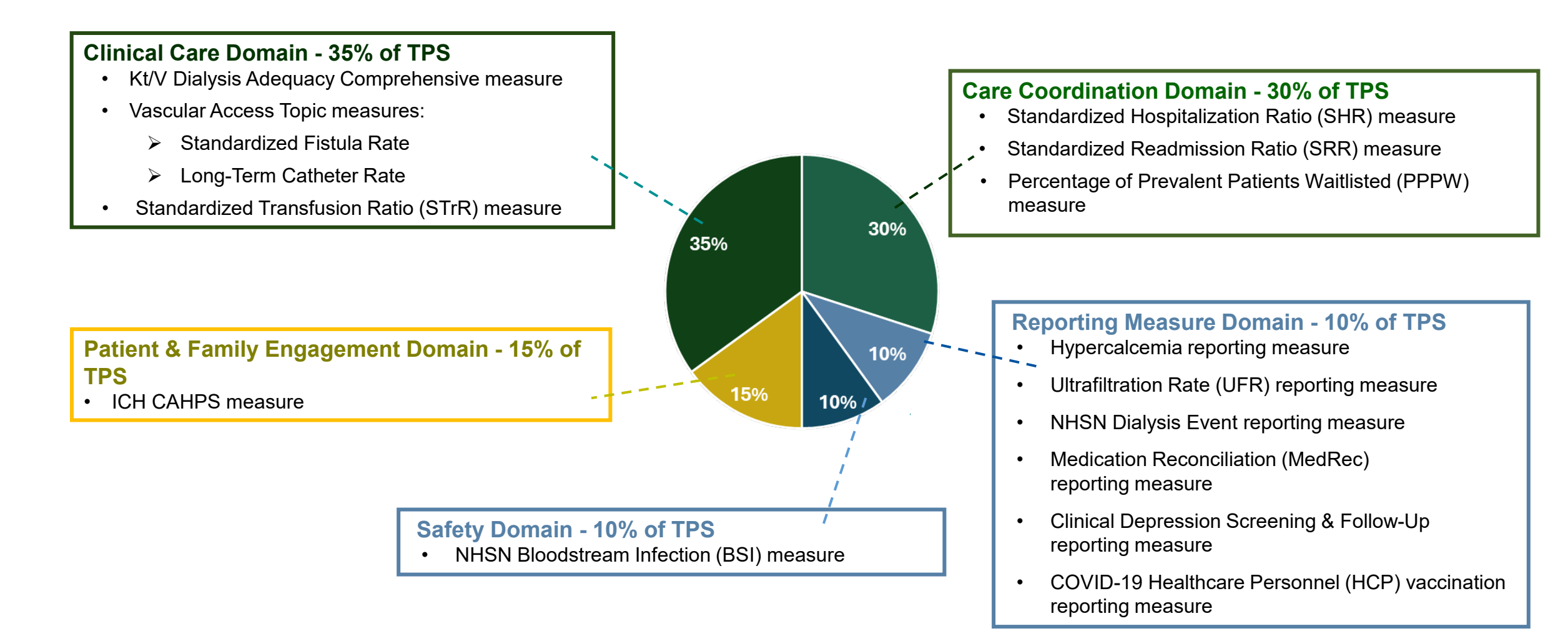

### **PY 2025 Clinical Measures: Directionality**

- Kt/V Dialysis Adequacy (Comprehensive)
- Vascular Access-Standardized Fistula Rate
- ICH CAHPS
- PPPW

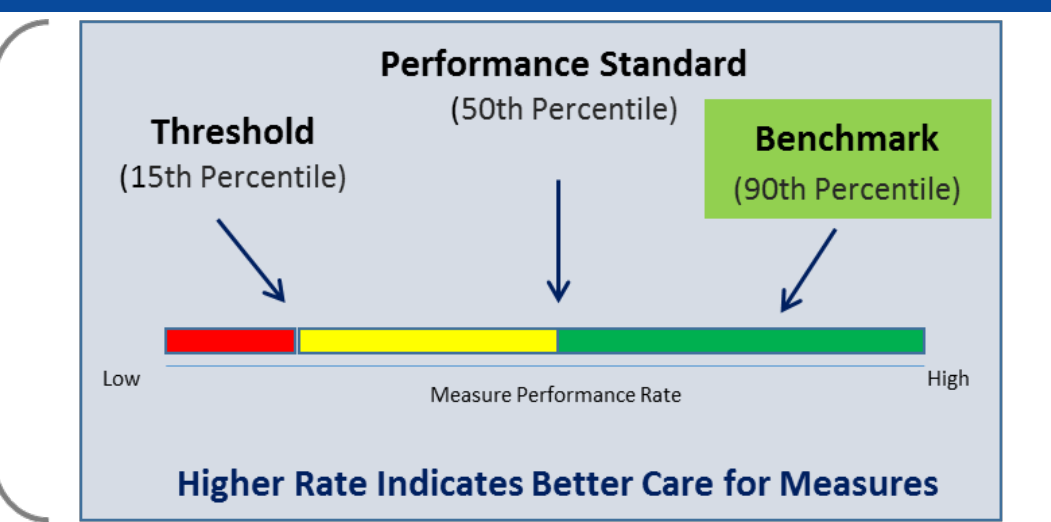

- Vascular Access-Long-Term Catheter Rate
- NHSN Bloodstream Infection
- STrR
- SRR
- SHR

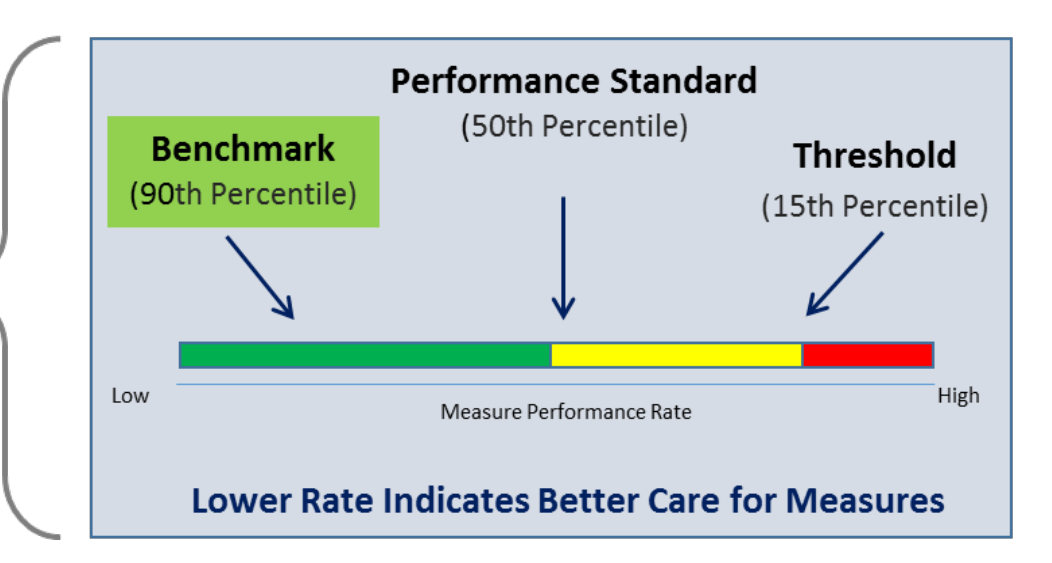

#### PY 2025 Preview Performance Score Report (PSR) Updates

- Your PY 2025 Preview PSR contains results and scores based on data submitted for each eligible PY 2025 measure.
- Per the CY 2023 ESRD PPS Final Rule:
  - The mTPS is 55 for PY 2025 to avoid an ESRD QIP penalty.
  - PY 2025 performance standards are calculated using CY 2019 data and CY 2021 data\*.

Additional information is available on the CMS.gov website in the PY 2025 Guide to the ESRD QIP Performance Score Report, coming to the <u>Resources</u> page of CMS.gov.

\*CY 2019 used for measures suppressed in PY 2023 which include SHR, SRR, Kt/V, PPPW, ICH CAHPS, and VAT Topic; CY 2021 used for non-suppressed measures which include STrR and NHSN BSI.

#### **Preview Period Report Updates**

For additional details on PY 2025 ESRD QIP scoring policies, refer to the CY 2023 ESRD PPS Final Rule document on the Federal Register Website.

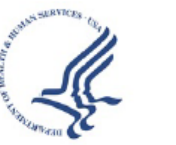

End-Stage Renal Disease Quality Incentive Program - Preview Performance Score Report Payment Year: 2025 Facility: 123456

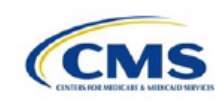

Report Run Date: 06/26/2024

**Clinical Care Domain** 

Improvement Period: 01/01/2022-12/31/2022

Performance Period: 01/01/2023-12/31/2023

Table 1 - Clinical Care Domain Measures and Measure Topics

| Clinical Care<br>Measures/Measure<br>Topics | Improvement<br>Period<br>Numerator | Improvement<br>Period<br>Denominator | Improvement<br>Period<br>Rate/Ratio | Performance<br>Period<br>Numerator | Performance<br>Period<br>Denominator | Performance<br>Period<br>Rate/Ratio | Achievement<br>Threshold | Benchmark | Improvement<br>Score | Achievement<br>Score | Measure<br>Score | Measure Weight<br>(% of Domain) |
|---------------------------------------------|------------------------------------|--------------------------------------|-------------------------------------|------------------------------------|--------------------------------------|-------------------------------------|--------------------------|-----------|----------------------|----------------------|------------------|---------------------------------|
| Standardized<br>Transfusion Ratio           | -                                  | -                                    | 34.12                               | -                                  | -                                    | 13.75                               |                          |           | No Score             | 10.0                 | 10               | 41.48%                          |
| Kt/V Comprehensive                          | 2336                               | 2446                                 | 95.50%                              | 1700                               | 1757                                 | 96.76%                              | 94.33%                   | 99.42%    | 3                    | 5.0                  | 5                | 0.00%                           |
| Vascular Access Type<br>Topic               | N/A                                | N/A                                  | N/A                                 | N/A                                | N/A                                  | N/A                                 | N/A                      | N/A       | N/A                  | N/A                  | No Score         | 0.00%                           |
| Standardized Fistula<br>Rate                | 3008631.20                         | 5319561                              | 56.56%                              | 3136735.30                         | 5124630                              | 61.21%                              | 53.29%                   | 76.77%    | 2                    | 4.0                  | 4                | N/A                             |
| Long-term Catheter<br>Rate                  | 163                                | 2169                                 | 7.51%                               | 118                                | 1804                                 | 6.54%                               | 18.35%                   | 4.69%     | 3                    | 8.0                  | 8                | N/A                             |

Eligible Clinical Care Measures/Measure Topics: 3 of 3.0 Weighted Clinical Care Domain Score: 84.444

Notes:

"N/A" indicates the value is not applicable to the measure/measure topic scoring calculation.

#### **Report Updates: Sample PSR**

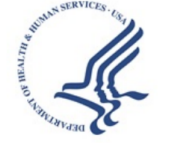

End-Stage Renal Disease Quality Incentive Program - Preview Performance Score Report Payment Year: 2025

Facility: 123456

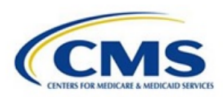

Report Run Date: 06/26/2024

**Preview Performance Score** 

#### Table 8 - Preview Performance Score Details

| Category                                              | Facility Score | State Average Score* | National Average Score* | Facility Measure Weights | Facility Weighted Score |
|-------------------------------------------------------|----------------|----------------------|-------------------------|--------------------------|-------------------------|
| Total Performance Score Before Applicable Deductions+ | 89             | 93                   | 91.0                    | N/A                      | N/A                     |
| Clinical Care Domain (35.00%)                         | 84.444         | 90.898               | 87.858                  | N/A                      | 38.0000                 |
| Kt/V Comprehensive                                    | 5              | 6                    | 6.0                     | 0.00%                    | 0.0000                  |
| Standardized Transfusion Ratio                        | 10             | 10                   | 10.0                    | 41.48%                   | 4.1480                  |
| Vascular Access Type Topic                            | No Score       | No Score             | null                    | 0.00%                    | -                       |
| Care Coordination Measures Domain (30.00%)            | 100.000        | 100.000              | 98.46                   | N/A                      | 35.0000                 |
| Percentage of Prevalent Patients Waitlisted           | 1              | 3                    | 4.0                     | 0.00%                    | 0.0000                  |
| Standardized Hospitalization Ratio                    | 6              | 6                    | 5.0                     | 0.00%                    | 0.0000                  |
| Standardized Readmission Ratio                        | 4              | 5                    | 5.0                     | 0.00%                    | 0.0000                  |
| Patient And Family Engagement Domain (15.00%)         | No Score       | No Score             | null                    | N/A                      | -                       |
| ICH CAHPS                                             | 1              | 3                    | 5.0                     | -                        | -                       |
| Safety Domain (10.00%)                                | 77.833         | 83.068               | 82.169                  | N/A                      | 15.5667                 |
| NHSN Bloodstream Infection                            | 6              | 6                    | 7.0                     | 48.33%                   | 2.8998                  |
| Reporting Domain (10.00%)                             | 77.833         | 83.068               | 82.169                  | N/A                      | 15.5667                 |
| Clinical Depression Screening and Follow Up Reporting | 10             | 10                   | 10.0                    | 100.00%                  | 10.0000                 |
| Hypercalcemia Reporting                               | 4              | 7                    | 6.0                     | 25.93%                   | 1.0372                  |
| Ultrafiltration Rate Reporting                        | 10             | 10                   | 10.0                    | 32.59%                   | 3.2590                  |
| NHSN Dialysis Event                                   | 10             | 10                   | 10.0                    | 23.33%                   | 2.3330                  |
| Medication Reconciliation Reporting                   | 9              | 10                   | 9.0                     | 28.33%                   | 2.5497                  |
| Covid 19 Healthcare Personnel Vaccination Reporting   | 8              | 5                    | 4.0                     | null                     | -                       |

\* State and National Average Scores are unweighted

Minimum Total Performance Score: 55 points

Extraordinary Circumstance Exception Approved: None

+Total Performance Score Before Applicable Deductions: 89 points

Reduction for Noncompliance with CMS EQRS or NHSN Validation Studies: 0 points

**Total Performance Score: 89 points** 

**Total Payment Reduction: No Reduction** 

#### **Report Updates: Supplemental Reports**

The following reports are also available in EQRS:

- PY 2025 Preview Patient List Report (PLR)
- PY 2025 Preview Performance Score Summary Report (PSSR); only available to Corporate POCs

#### **Report Updates: Preview Patient List Report (PLR)**

#### Contents

- List of patients that were included in the measure calculation
  - Each patient identified by name, Medicare Beneficiary Identifier (MBI), MBI History, and EQRS Patient ID
- Indication of which patients were included in the numerator and denominator

#### Purpose

- To better understand which data were used in the measure calculations
- To confirm that the data used in the measure calculations are correct

If the data in the report appear incorrect, and not due to an error on the part of the facility:

• Submit an inquiry with specific patient information for clarification/confirmation. The EQRS Patient ID is the only patient identifier that should be used in inquiries.

#### **Report Updates Sample PLR**

|                                                                             | А                                            |                            |                             | В                 | C D E                          | F G H I                          |
|-----------------------------------------------------------------------------|----------------------------------------------|----------------------------|-----------------------------|-------------------|--------------------------------|----------------------------------|
| 1 ESRD QIP PY 2025 Preview Patient List Report                              |                                              |                            |                             |                   |                                |                                  |
| 2 Report Parameters                                                         |                                              |                            |                             |                   |                                |                                  |
| 3 Facility: 000000                                                          |                                              |                            |                             |                   |                                |                                  |
| A Payment Year: 2025                                                        |                                              |                            |                             |                   |                                |                                  |
| 4 Messurement Period: Improvement 01/01/2022-12/31/2022 Perf                | formance 01/01/2023-12/31/2023               |                            |                             |                   |                                |                                  |
|                                                                             |                                              |                            |                             |                   |                                |                                  |
| 6                                                                           |                                              |                            |                             |                   |                                |                                  |
| 7 Warning! This report contains sensitive information; Personally Identifia | able Information (PII) or Protected Health I | Information (PHI).         | individual to any natantial |                   |                                |                                  |
| <sup>8</sup> Identity Theft risk                                            | a of property to avoid any potential Ph of   | Phi exposure of expose the | individual to any potential |                   |                                |                                  |
| 9 Generated on 05/09/2024 10:04 AM                                          |                                              |                            |                             |                   |                                |                                  |
| 10                                                                          |                                              |                            |                             |                   |                                |                                  |
| 11                                                                          |                                              |                            |                             |                   |                                |                                  |
| 12                                                                          |                                              |                            |                             |                   |                                |                                  |
| 14                                                                          |                                              |                            |                             |                   |                                |                                  |
| 15                                                                          |                                              |                            |                             |                   |                                |                                  |
| 16                                                                          |                                              |                            |                             |                   |                                |                                  |
| 17                                                                          |                                              |                            |                             |                   |                                |                                  |
| 10                                                                          |                                              |                            |                             |                   |                                |                                  |
| 20                                                                          |                                              |                            |                             |                   |                                |                                  |
| 21                                                                          |                                              |                            |                             |                   |                                |                                  |
| 22                                                                          |                                              |                            |                             |                   |                                |                                  |
| 23                                                                          |                                              |                            |                             |                   |                                |                                  |
| 25                                                                          |                                              |                            |                             |                   |                                |                                  |
| 26                                                                          |                                              |                            |                             |                   |                                |                                  |
| 27                                                                          |                                              |                            |                             |                   |                                |                                  |
| 28                                                                          |                                              |                            |                             |                   |                                |                                  |
| 30                                                                          |                                              |                            |                             |                   |                                |                                  |
| 31                                                                          |                                              |                            |                             |                   |                                |                                  |
| 32                                                                          |                                              |                            |                             |                   |                                |                                  |
| 33                                                                          |                                              |                            |                             |                   |                                |                                  |
| 34                                                                          |                                              |                            |                             |                   |                                |                                  |
| 35                                                                          |                                              |                            |                             |                   |                                |                                  |
| < > Report Parameters Catheter Rate Fistula Rate (St                        | tandardized) KtV Comprehensive               | NHSN BSI NHSN DE           | PPPW Standardized           | Transfusion Ratio | Standardized Hospitalization F | a Standardized Readmission Ratio |

#### **Report Updates: Sample PLR**

| A           | В          | С                  | D                 | E           | F                  | G                             | Н          |            | J                                     | K                      |
|-------------|------------|--------------------|-------------------|-------------|--------------------|-------------------------------|------------|------------|---------------------------------------|------------------------|
| Patient MBI | Patient ID | Patient First Name | Patient Last Name | MBI History | Measurement Period | Month Included in Denominator | Kt/V Value | Kt/V Date  | Kt/V Modality as of Kt/V Reading Date | Included in Numerator? |
| 0000000     | xxxxxxxxx  | ABC                | XYZ               | -           | Improvement        | 2019.9                        | 1.7        | 09/06/2019 | ICHD                                  | Y                      |
| xxxxxx      | XXXXXXXXX  | ABC                | XYZ               | -           | Improvement        | 2019.9                        | 1.7        | 09/06/2019 | ICHD                                  | Y                      |
| xxxxxx      | XXXXXXXXX  | ABC                | XYZ               | -           | Improvement        | 2019.9                        | 1.7        | 09/06/2019 | ICHD                                  | Y                      |
| xxxxxx      | XXXXXXXXX  | ABC                | XYZ               | -           | Improvement        | 2019.9                        | 1.7        | 09/06/2019 | ICHD                                  | Y                      |
| xxxxxx      | xxxxxxxx   | ABC                | XYZ               | -           | Improvement        | 2019.9                        | 1.7        | 09/06/2019 | ICHD                                  | Y                      |
| oxxxxx      | XXXXXXXXX  | ABC                | XYZ               | -           | Improvement        | 2019.9                        | 1.7        | 09/06/2019 | ICHD                                  | Y                      |
| xxxxx       | XXXXXXXXX  | ABC                | XYZ               | -           | Improvement        | 2019.9                        | 1.7        | 09/06/2019 | ICHD                                  | Y                      |
| xxxxx       | XXXXXXXXX  | ABC                | XYZ               | -           | Improvement        | 2019.9                        | 1.7        | 09/06/2019 | ICHD                                  | Y                      |
| xxxxx       | XXXXXXXXX  | ABC                | XYZ               | -           | Improvement        | 2019.9                        | 1.7        | 09/06/2019 | ICHD                                  | Y                      |
| xxxxx       | XXXXXXXXX  | ABC                | XYZ               | -           | Improvement        | 2019.9                        | 1.7        | 09/06/2019 | ICHD                                  | Y                      |
| xxxxx       | XXXXXXXXXX | ABC                | XYZ               | -           | Improvement        | 2019.9                        | 1.7        | 09/06/2019 | ICHD                                  | Y                      |
| xxxxx       | XXXXXXXXX  | ABC                | XYZ               | -           | Improvement        | 2019.9                        | 1.7        | 09/06/2019 | ICHD                                  | Y                      |
| xxxxx       | XXXXXXXXX  | ABC                | XYZ               | -           | Improvement        | 2019.9                        | 1.7        | 09/06/2019 | ICHD                                  | Y                      |
| xxxxx       | XXXXXXXXX  | ABC                | XYZ               | -           | Improvement        | 2019.9                        | 1.7        | 09/06/2019 | ICHD                                  | Y                      |
| xxxxx       | XXXXXXXXX  | ABC                | XYZ               | -           | Improvement        | 2019.9                        | 1.7        | 09/06/2019 | ICHD                                  | Y                      |
| xxxxx       | XXXXXXXXX  | ABC                | XYZ               | -           | Improvement        | 2019.9                        | 1.7        | 09/06/2019 | ICHD                                  | Y                      |
| xxxx        | XXXXXXXXX  | ABC                | XYZ               | -           | Improvement        | 2019.9                        | 1.7        | 09/06/2019 | ICHD                                  | Y                      |
| xxxx        | XXXXXXXXX  | ABC                | XYZ               | -           | Improvement        | 2019.9                        | 1.7        | 09/06/2019 | ICHD                                  | Y                      |
| oxxxx       | XXXXXXXXX  | ABC                | XYZ               | -           | Improvement        | 2019.9                        | 1.7        | 09/06/2019 | ICHD                                  | Y                      |
| 00000       | XXXXXXXXX  | ABC                | XY7               | -           | Improvement        | 2019.9                        | 1.7        | 09/06/2019 | ICHD                                  | Y                      |
|             | *****      | ABC                | XYZ               | -           | Improvement        | 2019.9                        | 1.7        | 09/06/2019 | ICHD                                  | Y                      |
|             | ******     | ABC                | XYZ               | -           | Improvement        | 2019.9                        | 17         | 09/06/2019 |                                       | Y                      |
| ~~~~        | ******     | ABC                | XY7               | -           | Improvement        | 2019.9                        | 17         | 09/06/2019 |                                       | Y                      |
| ~~~~        | ******     | ABC                | XY7               | -           | Improvement        | 2019.9                        | 1.7        | 09/06/2019 |                                       | Y                      |
| ~~~~        | ******     | ABC                | XV7               | _           | Improvement        | 2019.9                        | 1.7        | 09/06/2019 |                                       | v                      |
| ~~~~        | ******     | ABC                | XY7               |             | Improvement        | 2019.9                        | 1.7        | 09/06/2019 |                                       | v                      |
| ~~~~        |            | ABC                | XV7               |             | Improvement        | 2019.9                        | 1.7        | 09/06/2019 |                                       | v                      |
| *****       | ******     | ABC                | XV7               | -           | Improvement        | 2019.9                        | 1.7        | 09/06/2019 |                                       | v                      |
| ****        | *******    | ABC                | X12<br>XX7        |             | Improvement        | 2019.9                        | 1.7        | 09/06/2019 |                                       | v                      |
| *****       | *******    | ABC                | X12<br>XX7        | -           | Improvement        | 2019.9                        | 1.7        | 09/06/2019 |                                       | v                      |
|             | 100000000  | ABC                | X12<br>VV7        | -           | Improvement        | 2019.9                        | 1.7        | 00/06/2019 |                                       | v                      |
|             | *****      | ABC                | X12<br>VV7        |             | Improvement        | 2019.9                        | 1.7        | 09/06/2019 |                                       | T V                    |
| xxxxx       | ******     | ADC                | X12               | -           | Improvement        | 2019.9                        | 1.7        | 09/06/2019 |                                       | T V                    |
| ~~~~        | *****      | ABC                | VV7               | L           | Improvement        | 2019.9                        | 1.7        | 09/06/2019 |                                       | v                      |
| ~~~~        | *****      | ABC                | ×12               |             | Improvement        | 2019.9                        | 1.7        | 09/06/2019 |                                       | v                      |
|             | ****       | APC                | VV7               |             | Improvement        | 2010.0                        | 1./        | 09/06/2019 |                                       | v                      |
|             | XXXXXXXXX  | ABC                | ×12               |             | Improvement        | 2019.9                        | 1./        | 09/06/2019 |                                       | v                      |
| ****        | *****      | ABC                | ×12               |             | Improvement        | 2010.0                        | 1./        | 09/06/2019 |                                       | r<br>v                 |
|             | XXXXXXXXX  | ADC                | ×12               | -           | Improvement        | 2010.0                        | 1./        | 09/06/2019 |                                       | v                      |
| ****        | XXXXXXXXX  | ADC                | A12               | -           | Improvement        | 2019.9                        | 1./        | 09/06/2019 |                                       | I<br>V                 |
|             | XXXXXXXXX  | ADC                | X12               | -           | Improvement        | 2010.0                        | 1./        | 09/06/2019 |                                       | T V                    |
| XXXX        | XXXXXXXXXX | ADC                | A12               | -           | Improvement        | 2019.9                        | 1./        | 09/06/2019 | עחטנ                                  | T                      |

Report Parameters Catheter Rate Fistula Rate (Standardized)

7/16/2024

### **Report Updates: PSSR**

#### Contents

- Summarized view of TPS and measure scores for all selected facilities (Summary Measure Score and TPS tab)
- Measure specific results presented in separate tabs

#### Purpose

Can be used to view results for multiple facilities

**Note**: PSSRs are available to Corporate POCs, CMS, and CMS Support users.

### **Updated PY 2025 Preview Period Materials**

- ESRD QIP Preview Period supporting materials are available via the QualityNet website: <u>https://qualitynet.cms.gov/esrd/esrdqip/resources#tab2</u>
- PY 2025 supporting materials include the following:
  - PY 2025 Guide to the ESRD QIP Performance Score Reports
  - PY 2025 ESRD QIP User Interface (UI) Quick Start Guide

| File Name                                                                     | File<br>Type | File Size |          |
|-------------------------------------------------------------------------------|--------------|-----------|----------|
| PY 2025 Guide to the ESRD QIP Performance Score<br>Reports (PSRs) (July 2024) | PDF          | 350 KB    | Download |
| PY 2025 ESRD QIP User Interface Quick Start Guide<br>(July 2024)              | PDF          | 428 KB    | Download |

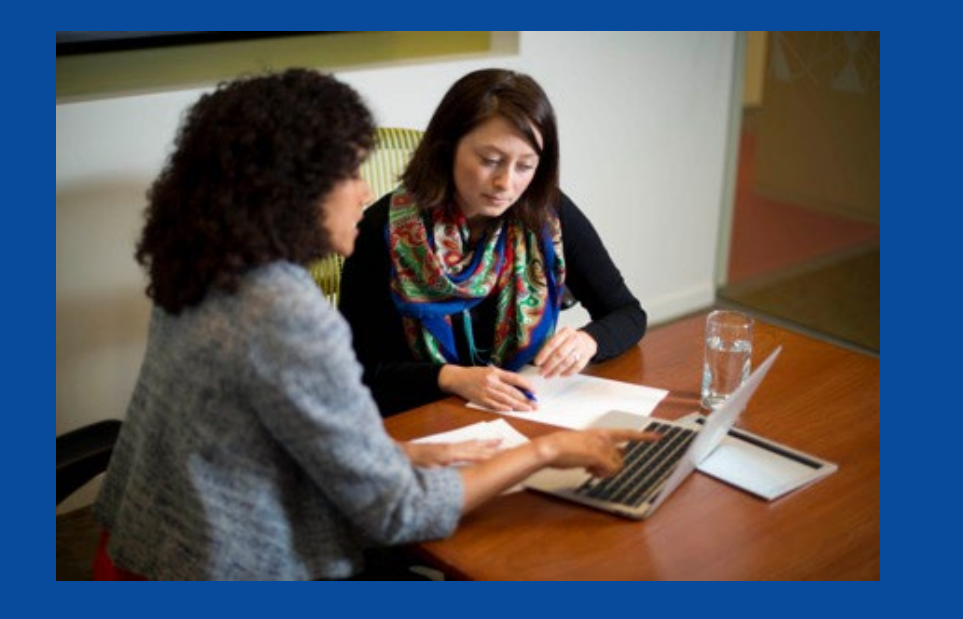

## What Every Facility or Organization Should Do in the PY 2025 ESRD QIP Preview Period

### **The Three A's:**

- **1. Access** Your Results
- 2. Assess Your Reports
- 3. Ask Questions and Follow Up

#### **Access Your Results**

- Accessing the ESRD QIP User Interface
- Understanding User Roles and Functionality
- Viewing Scores and Feedback

#### **Establish a HARP Account**

Note: In order to complete remote identity proofing, you will be asked 4 to 5 questions about past addresses, employers, and possibly loans.

Please note this is not a credit check.

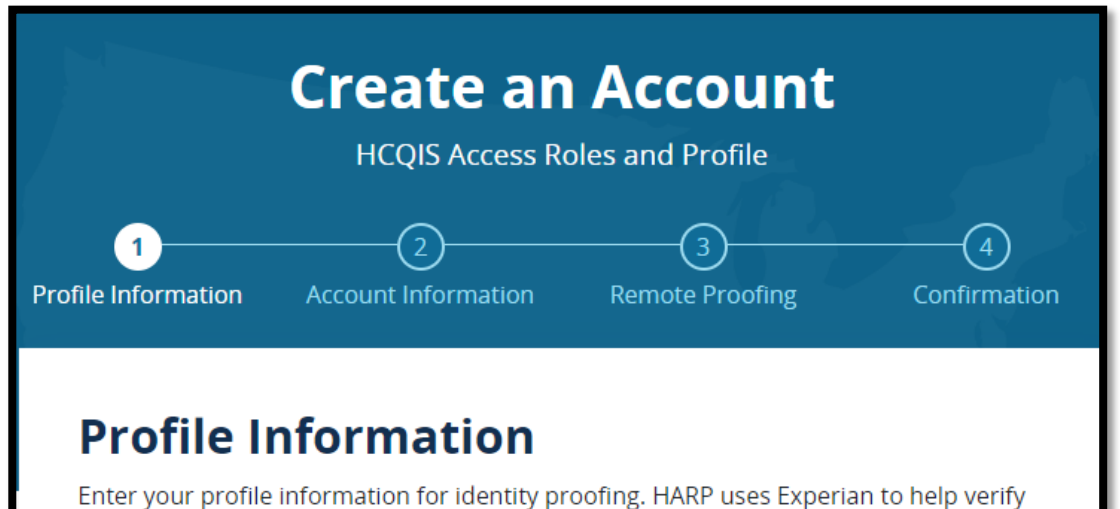

Enter your profile information for identity proofing. HARP uses Exper your identity. Already called Experian? Enter Reference Number

- Complete the Healthcare Quality Information System Access Roles and Profile (HARP) account registration process, if needed.
- A single HARP account is needed to access multiple CMS applications.
- Register for a HARP account: <u>https://harp.cms.gov/register/profile-info</u>
- Access HARP training materials: <u>https://mycrownweb.org/harp-training/</u>

### **Access EQRS**

#### Log in to EQRS with HARP account at <u>https://eqrs.cms.gov/globalapp/</u>.

- Review the applications listed on the My Access screen in EQRS for QIP.
- Submit a request for QIP access, if needed.

| EQRS Patient Regis  | ABC Dialysis Facility (123456)<br>Change organization V |                                          |
|---------------------|---------------------------------------------------------|------------------------------------------|
| MANAGE ACCESS       | My access                                               |                                          |
| My access           | My access                                               |                                          |
| Request access      | Click each application to view your approved roles a    | nd the organizations you have access to. |
| Pending requests    |                                                         |                                          |
|                     | Patient Registry                                        | QIP                                      |
| PROFILE             | View access                                             | <u>View access</u>                       |
| Profile information |                                                         |                                          |

## **Requesting ESRD QIP UI Role**

## Click on *Request Access* if you do not see the QIP application under *My* access.

| EQRS Patient Regist | ABC Dialysis Facility (123456)<br>Change organization V                                      |
|---------------------|----------------------------------------------------------------------------------------------|
| MANAGE ACCESS       | My access                                                                                    |
| Request access      | Click each application to view your approved roles and the organizations you have access to. |
| Pending requests    |                                                                                              |
|                     | Patient Registry                                                                             |
| PROFILE             | <u>View access</u>                                                                           |
| Profile information |                                                                                              |

## **Select Organization**

Next, select the organization category for the role you would like to request.

| MANAGE ACCESS      |                        |                                 |                      |
|--------------------|------------------------|---------------------------------|----------------------|
| My access          |                        | Organization<br>Category        | Organization role    |
| Request access     |                        |                                 |                      |
| Pending requests   | Select the organizatio | on category for which you are r | equesting a role to. |
|                    | Facility               | O Corporation                   | O Network            |
| ROFILE             | O Transplant           |                                 |                      |
| rofile information | For CMS use only.      |                                 |                      |
|                    | O CMS                  | O CMS Support                   |                      |

## **Select Application**

#### Select the *QIP* application and click *Continue*.

| MANAGE ACCESS       |                            |                              |                      |                   |
|---------------------|----------------------------|------------------------------|----------------------|-------------------|
| My access           |                            | Organization<br>Category     | Organization role    | Review and submit |
| Request access      |                            |                              |                      |                   |
| Pending requests    | Select the organization of | category for which you are r | equesting a role to. |                   |
|                     | • Facility                 | O Corporation                | O Network            |                   |
| PROFILE             | O Transplant               |                              |                      |                   |
| Profile information | For CMS use only.          |                              |                      |                   |
|                     | O CMS                      | CMS Support                  |                      |                   |
|                     | Please select the applica  | tion you are requesting role | to.                  |                   |
|                     | O Patient Registry         | O QIP                        |                      |                   |
|                     |                            |                              |                      |                   |
|                     |                            |                              |                      | Continue          |
|                     |                            |                              |                      |                   |

## **Select Role**

- Search for your organization by CCN or facility name in the box below.
- Select one of the three roles below under 'Select a Role'
- Click Add. MANAGE ACCESS 2 Organization Review and My access Organization Category submit role **Request access** Pending requests Please search by using the organization's CCN, DBA name or NPI number and then select the role you are requesting for. PROFILE Search for organization Role Select a Role Profile information Q 123456, ABC Dialysis Center Facility POC Facility Viewer Security Official

## **ESRD QIP UI Facility Roles**

| ESRD QIP Role                                                                                                    | Scores and Feedback | Inquiries                 | Reports                                                                                                    |
|----------------------------------------------------------------------------------------------------|---------------------|---------------------------|----------------------------------------------------------------------------------------------------|
| <ul> <li>Facility Point of Contact<br/>(POC)</li> <li>A single user can be the<br/>Facility POC for multiple<br/>facilities.</li> <li>A facility may have multiple<br/>Facility POCs.</li> </ul> | View scores         | View and submit inquiries | View and download<br>reports: Patient List<br>Report (PLR),<br>Performance Score<br>Report (PSR),<br>Performance Score<br>Certificate (PSC) |
| <ul><li>Facility Viewer</li><li>A facility may have multiple<br/>Facility Viewers.</li></ul>                                                                                                    | View scores         | View submitted inquiries  | View and download<br>reports<br>(PSR and PSC only)                                                                                          |

Note: These are facility-level roles. Additional roles are available for Corporate, Network, CMS, and CMS Support users.

## **ESRD QIP UI Corporate Role**

| ESRD QIP Role                                                                               | Scores and<br>Feedback | Inquiries                    | Reports                                                                                                  |
|---------------------------------------------------------------------------------------------|------------------------|------------------------------|----------------------------------------------------------------------------------------------------|
| <ul> <li>Corporate POC</li> <li>An organization may have multiple Corporate POC.</li> </ul> | View scores            | View and submit<br>inquiries | View and download<br>all reports: PLR,<br>PSR, PSC, and<br>Performance Score<br>Summary Report<br>(PSSR) |

Note: A Corporate-level role can view and access materials for all facilities owned by an organization.

## **Submit Request**

- Click Add to select role.
- Review the selected role and click Submit Request.

| MANAGE ACCESS<br>My access     | 1<br>Organization<br>Category                                                     | 2<br>Organization<br>role            |                         | 3<br>Review and<br>submit |                |
|--------------------------------|-----------------------------------------------------------------------------------|--------------------------------------|-------------------------|---------------------------|----------------|
| Request access                 |                                                                                   |                                      |                         |                           |                |
| Pending requests               | Please search by using the organization's CCN                                     | I, DBA name or NPI number and then : | select the role you are | requesting for.           |                |
| PROFILE<br>Profile information | Search for organization<br>123456, ABC Dialysis Facility<br>Review selected roles | POC V Add                            |                         |                           |                |
|                                | Organization                                                                      | Role requested                       | CCN                     | NPI                       | Actions        |
|                                | ABC Dialysis Facility                                                             | Facility POC                         | 123456                  | 0123456789                | Remove         |
|                                | < Previous                                                                        |                                      |                         |                           | Submit request |

## Accessing the ESRD QIP UI

#### Under the QIP application, select *View access*.

| MANAGE ACCESS       | My access                                                                                    |             |  |  |  |  |
|---------------------|----------------------------------------------------------------------------------------------|-------------|--|--|--|--|
| My access           | my access                                                                                    |             |  |  |  |  |
| Request access      | Click each application to view your approved roles and the organizations you have access to. |             |  |  |  |  |
| Pending requests    |                                                                                              |             |  |  |  |  |
|                     | Patient Registry                                                                             | QIP         |  |  |  |  |
| PROFILE             | <u>View access</u>                                                                           | View access |  |  |  |  |
| Profile information |                                                                                              |             |  |  |  |  |
# **Accessing the QIP UI**

If you were previously signed in to the Patient Registry, you must first toggle to the QIP application by clicking the 9 dots in upper left-hand corner.

| EQRS Patient Registry |
|-----------------------|
| MANAGE ACCESS         |
| My access             |
| Request access        |
| Pending requests      |
|                       |

In the dropdown box, under CHOOSE APPLICATION: select QIP × EQRS Patient Registry CHOOSE APPLICATION:

**Patient Registry** 

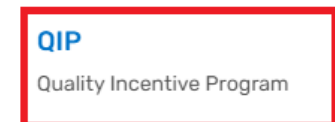

# Accessing the QIP UI

After selecting QIP, you will be prompted to start typing or click on the down arrow and select the CCN you wish to view. Once you select the CCN, select *Go to QIP* 

| Switch to QIP                                            |                      | ×           |
|----------------------------------------------------------|----------------------|-------------|
| Please select an organization you want to view in the QI | P application:       |             |
| Search by organization name, DBA name, or CMS Certifi    | cation Number (CCN): |             |
| Q ABC Dialysis Center                                    | × ^                  |             |
|                                                          |                      |             |
|                                                          |                      | Ŷ           |
|                                                          | Cancel               | Go to QIP > |

# Welcome to the ESRD QIP UI

#### The ESRD QIP UI is now viewable. Navigate to the desired tabs.

| EQRS <b>Quality Incentive Prog</b>                | ABC DIALYSIS FACILITY (123456)<br>Change organization ~                                                                                                    |                        |
|---------------------------------------------------|----------------------------------------------------------------------------------------------------|------------------------|
|                                                   | Welcome to the ESRD Quality Incentive Program (QIP)                                                                                                    | *Dates subjec          |
| Scores and Feedback                               | Preview Period PY2025                                                                                                    | ^ to change            |
| Preview Period Inquiries<br>View/Download Reports | Start Date: .07/15/2024, 12:00 AM EDT*XX daysYY houEnd Date: .08/14/2024, 11:59 PM PDT*REMAINING IN THE PREVIEW PERIOD FOR SUBMINING IN THE PREVIEW PERIOD FOR SUBMINING IN THE PERIOD FOR SUBMINING IN THE PERIOD FOR SUBMINING FOR SUBMINING FOR SUBMINING FOR SUBMINING FOR SU | JTS<br>TTING INQUIRIES |
|                                                   | <b>QIP Scores &amp; Feedback</b><br>Below you'll find a list of facilities that are in your purview. Choose a fac<br>scores and results.                                                                                                    | cility to view QIP     |
|                                                   | Filter Facilities                                                                                                    | ~                      |
|                                                   | Facilities                                                                                                    | ~                      |
|                                                   | Runs                                                                                                    | ~                      |
|                                                   | Score Details                                                                                                    | ~                      |
| 7/16/2024                                         | Preview Period Webinar                                                                                                    |                        |

## **Scores and Feedback Overview**

- Provides users with the ability to view the following:
  - Total Performance Score (TPS)
  - Measures Summary (an overview of the measures that contribute to a TPS)
- The Scores and Feedback screen provides an overview of score details, including individual measure scores, TPS, and payment reduction percentage.
- Users can:
  - See results for facilities within their purview.
  - Set filters to help refine search results.
- Users with purview over multiple facilities can view the Scores and Feedback summary for one facility at a time.
- All ESRD QIP UI roles can view Scores and Feedback.

# **Using Filter Facilities Option**

- Users with access to multiple facilities can set filters to assist with search efforts.
  - Facilities within a user's purview are automatically displayed in the table of results.
- Enter Facility Name, Facility CMS Certification Number (CCN), or Dialysis Organization.
- Click Apply Filter. (Click Clear Filter to remove all filters and results.)

|                          | Filter Facilities                       |                               | ^              |
|--------------------------|-----------------------------------------|-------------------------------|----------------|
| Scores and Feedback      |                                         |                               |                |
| Preview Period Inquiries |                                         |                               |                |
|                          | Facility Name, Facility CCN             | or Dialysis Organization      |                |
| View/Download Reports    | Vour Dichais Facility, 11111            | 1 Diskuis Organization Name   | 0              |
|                          | Four Dialysis Facility, 1111            | T, Dialysis Organization Name | Ч. С.          |
|                          | Enter at least 3 characters to search f | for a facility                |                |
|                          | Payment Year *                          | Network                       | State          |
|                          | 2025                                    | Select a Network              | Select a State |
|                          |                                         |                               |                |
|                          | Clear Filter Apply                      | / Filter                      |                |
|                          |                                         |                               |                |
| 7/40/0004                |                                         |                               |                |

# **Select Facility**

- The ESRD QIP UI automatically displays a list of facilities within a facility-level user's purview.
- The Scores and Feedback screen displays score details for one facility at a time.
- Users can switch between facilities by clicking the radio button next to the facility information.

#### Facilities

This is a list of all the facilities you have permission to view. Choose a facility and scroll down to view all available QIP data for that facility.

| Select | Facility CCN 🔶 | Facility Name 🗢     | Network Name 🗢 | Organization 🗢    | State 🗢 |
|--------|----------------|---------------------|----------------|-------------------|---------|
| ۲      | 123456         | ABC DIALYSIS CENTER | Network 99     | ABC Dialysis, Inc | AK      |

~

# **View Facility Run**

Review the information in the *Runs* section to ensure that you are accessing the most recent results, or results pertaining to the run you wish to review.

| Runs: Facility 123456, ABC Dialysis Center         Below is a list of all available data for Facility 123456, ABC DIALYSIS.         Please select a run and scroll down to view the run's score details. |                |           |   |     |   |            |              |                  |
|----------------------------------------------------------------------------------------------------|----------------|-----------|---|-----|---|------------|--------------|------------------|
| Select                                                                                                    | Score Run      | ID        | ¢ | TPS | ¢ | Run Type 🗢 | Run Status 🖨 | Run Date 🗢 🖨     |
| ۲                                                                                                    | 6              |           |   | N/A |   | Preview    | Completed    | 08/03/2023       |
|                                                                                                    |                | Page Size |   |     |   |            |              | ≪Prev 1 Next )>> |
| Showing 1 to                                                                                                    | 1 of 1 results | 10        | ~ |     |   |            |              |                  |
|                                                                                                    |                |           |   |     |   |            |              |                  |

# **Review Total Performance Score (TPS)**

Navigate to the *Score Details* section to view a synopsis of the TPS and Measure Summary.

| Run Type: Preview<br>Run Date: 04/30/2024<br>Payment Year: 2025 |                                      |                                                                                                    |
|-----------------------------------------------------------------|--------------------------------------|----------------------------------------------------------------------------------------------------|
| Total Performance Score:                                        | Facility:<br>CCN:                    | ABC Dialysis Center<br>123456                                                                                                    |
| 59                                                              | Network:<br>State:                   | Network 99<br>AK                                                                                                    |
| OUT OF 100                                                      | Certification Date:<br>Organization: | 01/01/1990<br>ABC Dialysis, Inc                                                                                                    |
| Reduction %:                                                    | Org. Code:<br>Services Provided:     | ABC <ul> <li>In-Center Hemodialysis</li> </ul>                                                                                                    |
| 0.0%                                                            |                                      | <ul> <li>Accepts Pediatrics</li> <li>Isolation Stations</li> <li>Accepts Transients</li> <li>Home Peritoneal Dialysis Training and Support</li> <li>In-Center Peritoneal Dialysis</li> </ul> |

# **Review Measures Summary**

Navigate to the *Measure* Summary section for a synopsis of the measures and scores contributing to your facility's performance. Measure rates and/or numerators and denominators are provided in your PSR in the **View/Download Reports** section.

#### Measure Summary

| Measure Name 🗢                                  | Score 🗢  | Measure Type  | ¢ |
|-------------------------------------------------|----------|---------------|---|
| Clinical Depression Screening and Follow Up     | 10       | Reporting     |   |
| COVID-19 Healthcare Personnel (HCP) Vaccination | 10       | Reporting     |   |
| Fistula Rate                                    | 0        | Clinical      |   |
| Hypercalcemia                                   | 9        | Reporting     |   |
| ICH CAHPS                                       | No Score | Clinical      |   |
| Kt/V Comprehensive                              | 4        | Clinical      |   |
| Long Term Catheter                              | 5        | Clinical      |   |
| Medication Reconciliation                       | 10       | Reporting     |   |
| NHSN Bloodstream Infection                      | 3        | Clinical      |   |
| NHSN Dialysis Event                             | 10       | Reporting     |   |
| Percentage of Prevalent Patients Waitlisted     | 3        | Clinical      |   |
| Standardized Hospitalization Ratio              | 1        | Clinical      |   |
| Standardized Readmission Ratio                  | 3        | Clinical      |   |
| Standardized Transfusion Ratio                  | 8        | Clinical      |   |
| Ultrafiltration Rate                            | 10       | Reporting     |   |
| Page Size                                       |          | ♦ Prev 1 Next | ₩ |
| Showing 1 to 15 of 15 results 25 ~              |          |               |   |
|                                                 |          |               |   |

## **Corporate Users: Scores and Feedback Screen**

- The steps to access the Scores and Feedback screen are the same for all users.
- The Filter Facilities section is automatically expanded for corporate-level users.
- Enter a search criteria to display data in the *Facilities* section.

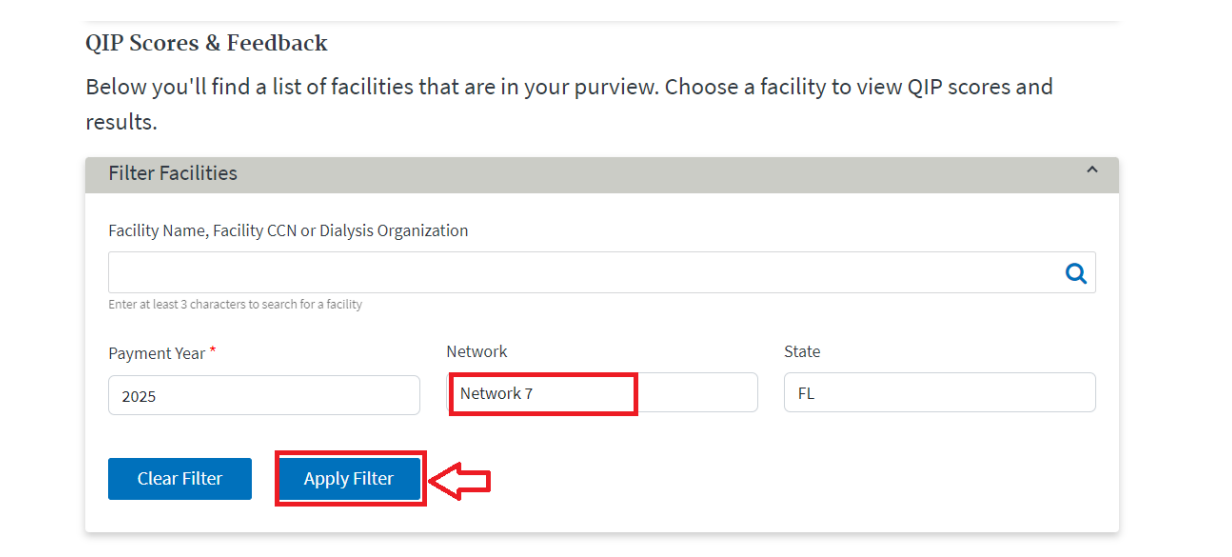

| aciliti               | es                    |                                                     |                      |                                     |             |
|-----------------------|-----------------------|-----------------------------------------------------|----------------------|-------------------------------------|-------------|
| <sup>r</sup> his is a | list of all the facil | ities you have permission to view. Choose a facilit | y and scroll down to | view all available QIP data for tha | t facility. |
| Select                | Facility CCN 🔶        | Facility Name 🗢                                     | Network Name 🔶       | Organization 🗢                      | State 🖨     |
| ۲                     | 111111                | ABC Dialysis Center of Florida                      | Network 7            | ABC Dialysis Organization           | FL          |
| 0                     | 222222                | XYZ Dialysis Center of Florida                      | Network 7            | XYZ Dialysis Organization           | FL          |
|                       |                       |                                                     |                      | M Prev                              | 1 Next 🕨    |

# **Scores and Feedback Summary**

- The Scores and Feedback screen provides an overview of the following:
  - TPS
  - Measures Summary
- To access:
  - 1. Log in to EQRS with HARP account via <u>https://eqrs.cms.gov/globalapp/</u>.
  - 2. Click on QIP Scores.
  - 3. Select Facility, if needed.
  - 4. Review TPS and Measures Summary.
- All ESRD QIP UI roles can view Scores and Feedback.

### **Assess Your Reports**

- Reports Description
- Viewing/downloading Reports

# **View/Download Reports Overview**

- Provides users with the ability to view and download the following reports (based on role and availability):
  - PSR
  - PLR
  - PSSR (available for Corporate POCs, CMS and CMS Support users)
  - PSC (available after the preview period)
- All ESRD QIP roles can view and download reports (based on availability).
- Contact the CCSQ Service Center to obtain reports that are not listed in the ESRD QIP UI.

## **Reports Description**

| Report | Report Description                                                                                                    |
|--------|----------------------------------------------------------------------------------------------------|
| PSR    | Includes facility CCN, achievement and improvement scores for each<br>clinical measure, scores for each reporting measure, adjusted<br>performance rates or ratios for clinical measures, performance<br>standards applied, state average and national average measure scores,<br>TPS, text indicating ECE months applied (if applicable), and payment<br>reduction percentage. |
| PLR    | Lists all patients whose data is used to calculate a facility's ESRD QIP measure rates, and details associated with these patients, including information on whether the patient or patient-month was used in the numerator calculation, and whether the data were used in the improvement or achievement period.                                                               |

# **Reports Description**

| Report Name | Report Description                                                                                                    |
|-------------|----------------------------------------------------------------------------------------------------|
| PSSR        | This Excel workbook includes a summary measure score tab displaying facility name and CCN, certification date, facility ownership information, individual measure scores, facility TPS, national average TPS, and payment reduction percentage. Additionally, individual measure tabs display measure level details such as achievement, improvement and overall measure scores, national average measure score, unadjusted and adjusted performance rate, national median rate, and number of eligible cases. |
| PSC         | Contains the facility's name, address, CCN, and the TPS for the given<br>PY and how it compares to the national average TPS. There is an<br>English and Spanish version for each facility. This is only available<br>during the Final period.                                                                                                    |

# **Click View/Download Reports**

- Click on View/Download Reports.
- Enter your Facility name, CCN, or organization.
- Select a Report Name.
- Click Apply Filter.

| Scores and Feedback      | Below you'll find a list of fa<br>report to view or download                                                                       | your purview. Choose a particular |                                                  |  |
|--------------------------|----------------------------------------------------------------------------------------------------|-----------------------------------|--------------------------------------------------|--|
| Preview Period Inquiries | Select your Facility and Pay                                                                                                    | ment Year                         |                                                  |  |
| View/Download Reports    | This is an Organizational level search. <b>Choose additional filters.</b><br>Facility Name, Facility CCN or Dialysis Organization* |                                   |                                                  |  |
|                          | Enter at least 3 characters to search for a facil                                                                                  | ity<br>Period *                   | Report Name                                      |  |
|                          | 2025<br>Clear Filter Apply Filte                                                                                                   | PREVIEW                           | Select a Report<br>Select a Report<br>PLR<br>PSR |  |

**View/Download Reports** 

| Payment Year * |              | Report Name                   |                                               |
|----------------|--------------|-------------------------------|-----------------------------------------------|
|                | PREVIEW      | PSR                           |                                               |
| Apply Filter   | þ            |                               |                                               |
|                | Apply Filter | Period * PREVIEW Apply Filter | Period * Report Name PREVIEW PSR Apply Filter |

Q

# **Select Facility and Payment Year**

- Users who have access to multiple facilities can set filters to assist with search efforts.
- Enter Facility Name, Facility CCN or Dialysis Organization.
- Select a report name and click on Apply Filter.

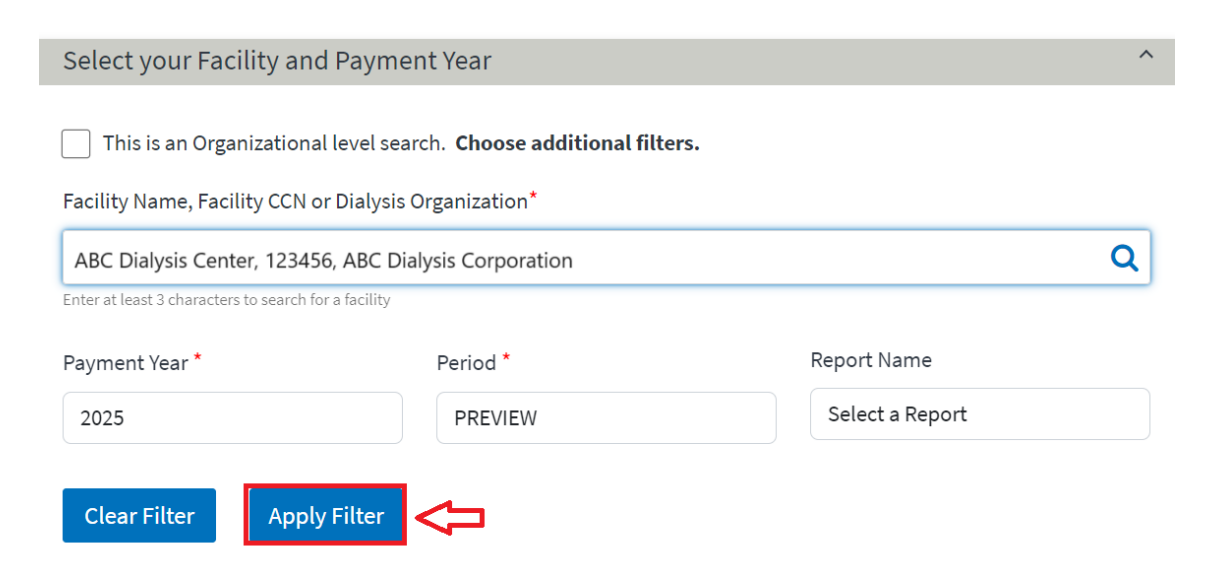

## **Select Available Reports**

10

#### Click the hyperlink of the report you would like to view to download the file.

Select available reports  $\mathbf{\wedge}$ Below is a list of reports for payment year 2025 available for view or download. Please note that you may need to download Adobe Acrobat Reader to view the data. Facility Name <del>\$</del> CCN ≑ **Report Name** <del>\$</del> PY ≑ Period 🔶 Available Reports ABC Dialysis Center 123456 Performance Score Summary Report ALL-CCNS-PREVIEW-PSSR-PY2025.xlsx 2025 preview Page Size ♦ Prev 1 Next ▶

×

Showing 1 to 1 of 1 results

## **Report Downloads**

You can see the downloaded report at the bottom of your browser. Click on the downloaded report or desired action to open or save the file.

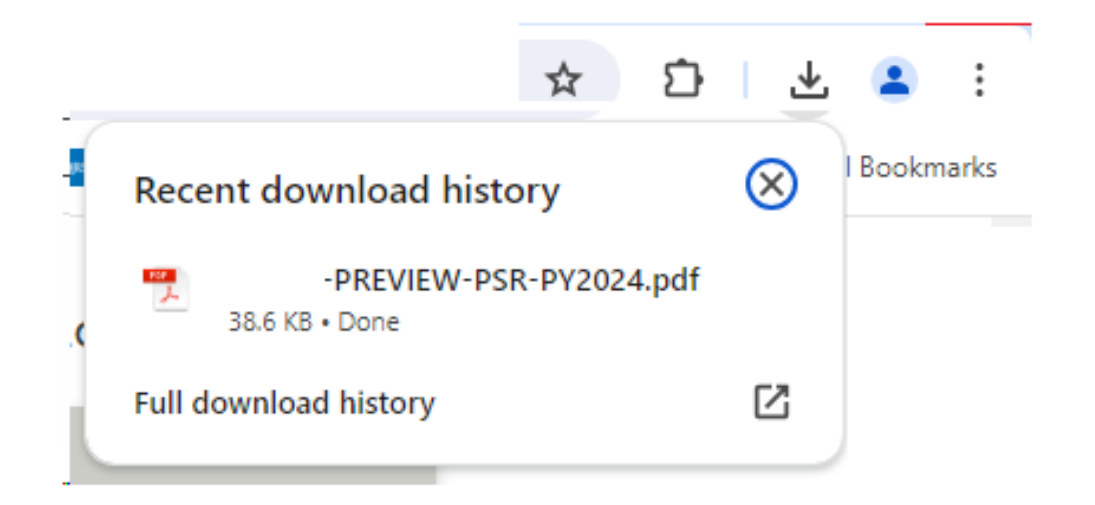

## **Review Preview Period Reports**

For additional details on PY 2025 ESRD QIP scoring policies, refer to the CY 2023 ESRD PPS Final Rule documents, published in the *Federal Register* <u>website</u>.

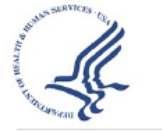

End-Stage Renal Disease Quality Incentive Program - Preview Performance Score Report Payment Year: 2025 Facility: 123456

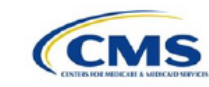

Report Run Date: 06/26/2024

Clinical Care Domain

Improvement Period: 01/01/2022-12/31/2022 Performance Period: 01/01/2023-12/31/2023

Table 1 - Clinical Care Domain Measures and Measure Topics

| Clinical Care<br>Measures/Measure<br>Topics | Improvement<br>Period<br>Numerator | Improvement<br>Period<br>Denominator | Improvement<br>Period<br>Rate/Ratio | Performance<br>Period<br>Numerator | Performance<br>Period<br>Denominator | Performance<br>Period<br>Rate/Ratio | Achievement<br>Threshold | Benchmark | Improvement<br>Score | Achievement<br>Score | Measure<br>Score | Measure Weight<br>(% of Domain) |
|---------------------------------------------|------------------------------------|--------------------------------------|-------------------------------------|------------------------------------|--------------------------------------|-------------------------------------|--------------------------|-----------|----------------------|----------------------|------------------|---------------------------------|
| Standardized<br>Transfusion Ratio           | -                                  | -                                    | 34.12                               | -                                  | -                                    | 13.75                               |                          |           | No Score             | 10.0                 | 10               | 41.48%                          |
| Kt/V Comprehensive                          | 2336                               | 2446                                 | 95.50%                              | 1700                               | 1757                                 | 96.76%                              | 94.33%                   | 99.42%    | 3                    | 5.0                  | 5                | 0.00%                           |
| Vascular Access Type<br>Topic               | N/A                                | N/A                                  | N/A                                 | N/A                                | N/A                                  | N/A                                 | N/A                      | N/A       | N/A                  | N/A                  | No Score         | 0.00%                           |
| Standardized Fistula<br>Rate                | 3008631.20                         | 5319561                              | 56.56%                              | 3136735.30                         | 5124630                              | 61.21%                              | 53.29%                   | 76.77%    | 2                    | 4.0                  | 4                | N/A                             |
| Long-term Catheter<br>Rate                  | 163                                | 2169                                 | 7.51%                               | 118                                | 1804                                 | 6.54%                               | 18.35%                   | 4.69%     | 3                    | 8.0                  | 8                | N/A                             |

Eligible Clinical Care Measures/Measure Topics: 3 of 3.0

Weighted Clinical Care Domain Score: 84.444

Notes

"N/A" indicates the value is not applicable to the measure/measure topic scoring calculation

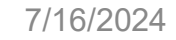

## **Corporate Users: Reports Screen**

- The steps to access the *View/Download Reports* screen are the same for all users.
- The Select your Facility and Payment Year section is automatically expanded for corporate-level users.
- Enter facility details to display reports for a single facility.
- Select: "This is an organizational-level search." This displays reports for multiple facilities and reveals additional filters to focus the search on a particular state, Network, report type, or a combination of the three.

### **Corporate Users: Reports Search**

### **Single Facility**

| 2024                     | PREVIEW          | ~ | Select a Report | ~ |
|--------------------------|------------------|---|-----------------|---|
| Organization Name*       | Network          |   | State           |   |
| Q                        | Select a Network | ~ | Select a State  | ~ |
|                          |                  |   |                 |   |
| Clear Filter Apply Filte | er               |   |                 |   |

Below is a list of reports for payment year 2022 available for view or download. Please note that you may need to download Adobe Acrobat Reader to view the data.

#### Displaying first 100 facilities only. Please refine your search.

| Facility Name       | е сси  | Report Name                      | e pr e | Period 0 | Available Reports               |  |
|---------------------|--------|----------------------------------|--------|----------|---------------------------------|--|
| ABC DIALYSIS CENTER | 001111 | Performance Score Summary Report | 2024   | preview  | 001111, PREVIEW-PSSRPY2023.xlsx |  |
| ABC DIALYSIS CENTER | 012501 | Performance Score Report         | 2024   | preview  | 012501-PREVIEW-PSR-PY2023.xlsx  |  |
| ABC DIALYSIS CENTER | 012501 | Patient List Report              | 2024   | preview  | 012501-PREVIEW-PLR-PY2023.xksx  |  |
| ABC DIALYSIS CENTER | 012502 | Performance Score Report         | 2024   | preview  | 012502-PREVIEW-PSR-FY2023.xisx  |  |
| ABC DIALYSIS CENTER | 012502 | Patient List Report              | 2024   | preview  | 012502-PREVIEW-PLR-PY2023 xlsx  |  |
| ABC DIALYSIS CENTER | 012505 | Performance Score Report         | 2024   | preview  | 012505-PREVIEW-PSR-PY2023.xbax  |  |
| ABC DIALYSIS CENTER | 012505 | Patient List Report              | 2024   | preview  | 012505-PREVIEW-PLR-PY2023.xbx   |  |
| ABC DIALYSIS CENTER | 012506 | Performance Score Report         | 2024   | preview  | 012506-PREVIEW-PSR-PY2023.xisx  |  |
| ABC DIALYSIS CENTER | 012506 | Patient List Report              | 2024   | preview  | 012506-PREVIEW-PLR-PY2023.xbax  |  |
|                     |        |                                  |        |          |                                 |  |

#### **Organizational-Level**

#### Single facility search.

| Select your Facility a       | and Payment Year                                            |                           |                       |                                        |
|------------------------------|-------------------------------------------------------------|---------------------------|-----------------------|----------------------------------------|
| This is an Organizatic       | onal level search. <b>Plea</b> :<br>N or Dialysis Organizat | se choose additional filt | ers.                  |                                        |
| Payment Year *               |                                                             | Period *                  |                       | Report Name                            |
| 2024                         | *                                                           | PREVIEW                   | ~                     | Select a Report                        |
| Clear Filter                 | Apply Filter                                                |                           |                       |                                        |
| Select available repo        | orts                                                        |                           |                       |                                        |
| Below is a list of reports f | or payment year 2022 a                                      | wailable for view or down | load. Please note tha | t you may need to download Adobe Acrol |
| Reader to view the data.     |                                                             |                           |                       |                                        |
| Facility Name 💠 CCP          | N 🗢 Report Name                                             |                           | ¢ PY ¢ Period         | Available Reports                      |
| ABC DIALVSIS CENTER 123      | 1456 Performance Score                                      | Summary Report            | 2024 preview          | 001111-PREVIEW-PSSR-FY2023.xisx        |

# **View/Download Reports Summary**

The *View/Download Reports* screen displays reports based on user roles and availability. To access:

- 1. Log in to EQRS with the HARP account via <a href="https://eqrs.cms.gov/globalapp/">https://eqrs.cms.gov/globalapp/</a>.
- 2. Click on QIP Scores.
- 3. Click on View/Download Reports.
- 4. Select Facility, if needed.
- 5. Select available reports.
- 6. View or download selected reports.

### Ask Questions and Follow-Up: How to Submit, Save, and Reply to Inquiries

- Inquiry Process Overview and Recommendations
- Submitting Inquiries
- Checking the Status of Inquiries
- Inquiries Summary

# **Inquiries Overview**

- The Preview Period Inquiries section allows users to submit inquiries during the 30-day preview period regarding your facility's QIP scores.
- Users may submit and reply to as many inquiries as necessary during the preview period.

| EQRS | Quality Incentive     | Program   | CMS Support (QIP)<br>Change organization V                                    |     |
|------|-----------------------|-----------|-------------------------------------------------------------------------------|-----|
|      |                       | QIP Inq   | uiries                                                                        |     |
| S    | cores and Feedback    | You may   | submit an inquiry to CMS in order to gain more information about your C       | λIb |
| Prev | view Period Inquiries | Scores, o | r attempt to affect your QIP score, if you believe that the score is incorre- | CT. |
| View | /Download Reports     |           |                                                                               |     |

# Inquiries Overview (cont.)

- Inquiries are submitted by Facility and Corporate POCs. Other users can view submitted inquiries based on their role:
  - Facility-level users: View inquiries submitted for a facility within their purview.
  - Corporate-level users: View inquiries submitted for all facilities within an organization.
- Facility and Corporate POCs can draft and save inquiries, but saved inquiries are not viewed by other users and are not "Submitted."
- Users will receive an email notification once an inquiry has been updated; however, users are encouraged to check on the inquiry's status in the QIP UI.

# Inquiries Overview (cont.)

- Inquiries are submitted through an email-like form in the ESRD QIP UI and includes the following fields:
  - From
  - CC
  - Subject (50 characters maximum)
  - Message (25,000 characters maximum)
  - File attachment (10 megabytes per message)
- Use the ESRD QIP UI to submit and reply to preview period inquiries.
  - Responses to inquiries can be submitted after the close of the preview period.
- The "New Inquiry" submission feature will be disabled once the preview period ends.

# **Inquiry Submission Recommendations**

- Research and submit inquiries as soon as possible to provide enough time for necessary communications.
- Include as much information as possible and add the following:
  - CCN(s) of the facility/facilities that are believed to be impacted
  - When applicable, evidence of organizational-level issue or error being reported
  - Indication of which records and why if questioning the use of specific data
    - Use the EQRS ID included in the PLR when referring to specific patients.
  - Attachments (optional)
- Direct questions about NHSN data to the NHSN Help Desk at (877) 681-2901 or <u>nhsn@cdc.gov</u>.

### **Click Preview Period Inquiries**

# NOTE: Start date, end date, and days and hours remaining will be displayed once preview period begins

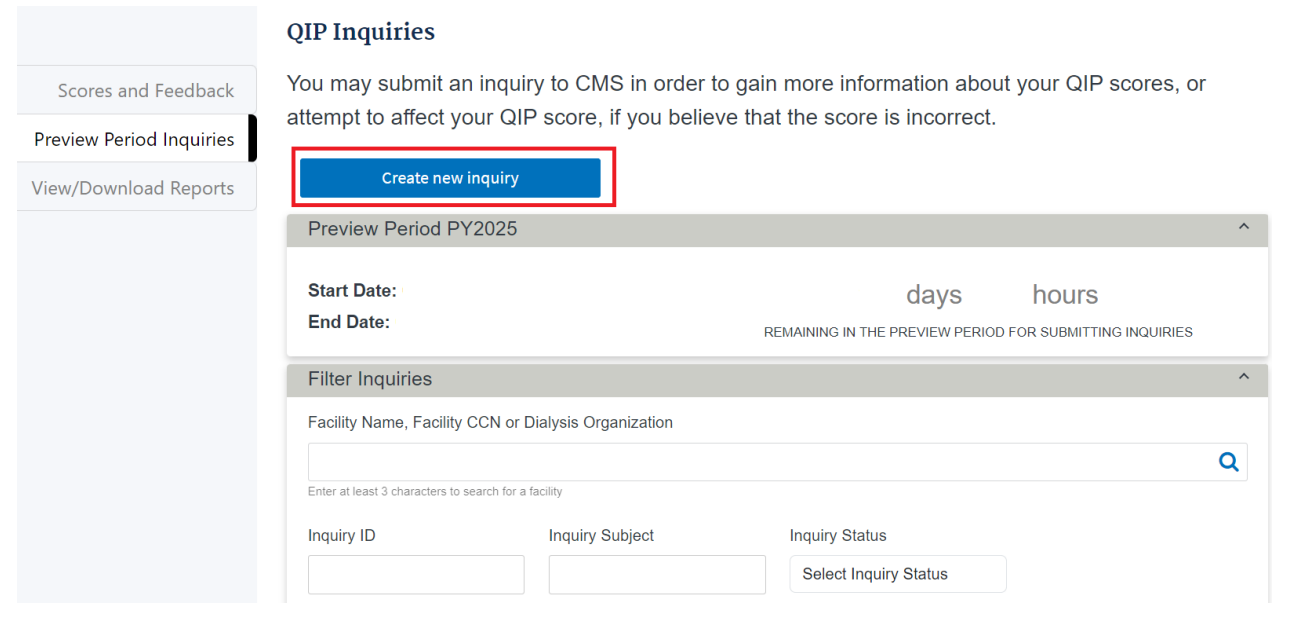

- Navigate to Preview Period Inquiries in QIP UI.
- Click on Create new inquiry to submit an inquiry during preview period.

# **Enter Message**

Enter message under *Create an Inquiry*.

- Locate a facility in your purview.
- *From* field is pre-populated and cannot be changed.
- CC field is optional.
- *Subject* field is optional but recommended (note: do not enter PHI/PII in subject line).
- *Message* field is mandatory.

| Create an Inquiry                                                                                                    |                            | ^ |
|----------------------------------------------------------------------------------------------------|----------------------------|---|
| Facility Name, Facility CCN or Dialysis Organization *                                                                               |                            |   |
| ABC Dialysis Center, 123456, ABC Dialysis Organization                                                                               | Q                          |   |
| Enter at least 3 characters to search for a facility                                                                                 |                            |   |
| From *                                                                                                    |                            |   |
| TestUser@testemail.com                                                                                                    |                            |   |
| сс                                                                                                    |                            |   |
|                                                                                                    |                            |   |
| Subject (20 Objection Limit)                                                                                                    |                            |   |
| Subject (50 Characters Limit)                                                                                                    |                            |   |
|                                                                                                    |                            |   |
| Message * (25000 Characters Limit)                                                                                                   |                            |   |
| Type your inquiry here.                                                                                                    |                            |   |
|                                                                                                    |                            |   |
|                                                                                                    |                            |   |
|                                                                                                    |                            |   |
|                                                                                                    |                            |   |
|                                                                                                    |                            |   |
|                                                                                                    |                            | h |
| Upload an attachment                                                                                                    |                            |   |
| Only the following file types can be accepted: .pdf, .jpg, .png, .txt, .tiff, .xlsx, .xls, .docx, .doc, limited to 10 MB ner massage | csv, .zip. Total file size |   |
| annua o roma per message.                                                                                                    |                            |   |
| Clear Form                                                                                                    |                            |   |
| Save as Draft                                                                                                    |                            |   |
| Send Inquiry                                                                                                    |                            |   |
|                                                                                                    |                            |   |

Preview Period Webinar

# **Attach Supporting Documents**

If you would like to attach supporting documentation with your inquiry, select *Upload an attachment*.

- Browse for the desired file(s).
- Click Open to attach the file(s).

| Message * (25000 Characters Limit) |
|------------------------------------|
| Type your inquiry here.            |
|                                    |
|                                    |
|                                    |
|                                    |
| Upload an attachment               |

Only the following file types can be accepted: .pdf, .jpg, .png, .txt, .tiff, .xlsx, .xls, .docx, .doc, csv, .zip. Total file size limited to 10 MB per message.

# **Save Inquiry as Draft**

- After starting an inquiry, click Save As Draft.
- The QIP UI prepopulates fields with saved data when the EQRS user returns to submit saved inquiries.
- Once you have saved your draft, you will receive confirmation and you may continue to edit your draft or navigate back to your inquiry screen.

| Create an Inquiry                                                                                                    |    |
|----------------------------------------------------------------------------------------------------|----|
| Facility Name, Facility CCN or Dialysis Organization *                                                                           |    |
| ABC DIALYSIS CENTER, 123456, ABC Dialysis Organization                                                                           | Q  |
| Enter at least 3 characters to search for a facility                                                                             |    |
| From *                                                                                                    |    |
| testuser@testmail.com                                                                                                    |    |
| cc                                                                                                    |    |
|                                                                                                    |    |
|                                                                                                    |    |
| Subject (50 Characters Limit)                                                                                                    |    |
|                                                                                                    |    |
| Message * (25000 Characters Limit)                                                                                               |    |
| This is my inquiry.                                                                                                    |    |
|                                                                                                    |    |
|                                                                                                    |    |
|                                                                                                    |    |
|                                                                                                    |    |
|                                                                                                    |    |
|                                                                                                    |    |
| Upload an attachment                                                                                                    |    |
| Only the following file types can be accepted: .pdf, .jpg, .png, .bt, .tiff, .xlsx, .xls, .docx, .doc, .csv, .zip. Total file si | ze |
| limited to 10 MB per message.                                                                                                    |    |
| Clear Form                                                                                                    |    |
| Save as Draft                                                                                                    |    |
|                                                                                                    |    |
| Send Inquiry                                                                                                    |    |

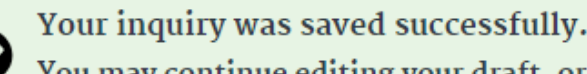

You may continue editing your draft, or return to all inquiries

# **Click Send Inquiry**

# Click on *Send inquiry* to submit your inquiry to CMS.

- *Message* field and *Upload An Attachment* option are enabled.
- The latest message in the thread displays at the top.
- Inquiry ID, Facility, From, and Date Sent fields and previously sent messages are not editable.

| Create an Inquiry                                                                                                    |   | ^ |
|----------------------------------------------------------------------------------------------------|---|---|
| Facility Name, Facility CCN or Dialysis Organization *                                                                                                    |   |   |
| ABC DIALYSIS CENTER, 123456, ABC Dialysis Organization                                                                                                    | Q |   |
| Enter at least 3 characters to search for a facility                                                                                                    |   |   |
| From *                                                                                                    |   |   |
| testuser@testmail.com                                                                                                    |   |   |
| cc                                                                                                    |   |   |
|                                                                                                    |   |   |
| Subject (50 Characters Limit)                                                                                                    |   |   |
|                                                                                                    |   |   |
| This is my inquiry.                                                                                                    |   |   |
| Upload an attachment                                                                                                    |   |   |
| Only the following file types can be accepted: .pdf, .jpg, .png, .txt, .tiff, .xlsx, .xls, .docx, .doc, csv, .zip. Total file size limited to 10 MB per message. | 2 |   |
| Clear Form                                                                                                    |   |   |
| Save as Draft                                                                                                    |   |   |
| Send Inquiry                                                                                                    |   |   |

# **Thread Reply Sent Successfully**

Once inquiry is submitted, system will display a message indicating your inquiry was sent successfully.

**REMINDER**: Please check on an inquiry's status in the ESRD QIP UI until the inquiry is Closed.

| Return to all inquiries                                                                                                    |                                        |
|----------------------------------------------------------------------------------------------------|----------------------------------------|
| Re: Inquiry related to Kt/V Performance Score                                                                                                    | 11/14/2022                             |
| Inquiry ID: 10022<br>Facility:<br>From: test.uvtuser251@test.com<br>Date Sent: 08/03/2023                                                                                                    |                                        |
| Message:                                                                                                    |                                        |
|                                                                                                    |                                        |
| Your message was sent successfully.<br>You may begin a new inquiry, or return to all inquiries                                                                                                    |                                        |
| Your message was sent successfully.<br>You may begin a new inquiry, or return to all inquiries<br>Re: Inquiry related to Kt/V Performance Score                                                                                                    | 08/03/2023                             |
| Your message was sent successfully.<br>You may begin a new inquiry, or return to all inquiries<br>Re: Inquiry related to Kt/V Performance Score<br>Re: Inquiry related to Kt/V Performance Score                                                                                                    | 08/03/2023 、                           |
| Your message was sent successfully.         You may begin a new inquiry, or return to all inquiries         Re: Inquiry related to Kt/V Performance Score         Re: Inquiry related to Kt/V Performance Score         Re: Inquiry related to Kt/V Performance Score         Re: Inquiry related to Kt/V Performance Score         Re: Inquiry related to Kt/V Performance Score | 08/03/2023<br>08/03/2023<br>08/03/2023 |

# **Inquiries Screen: Filters**

If you have submitted one or more inquiries, you may filter your inquiries by *Inquiry ID*, *Inquiry Subject*, *Inquiry Status*, or Date.

Filter by date by entering start and end date of inquiry submitted or updated date:

| Filter Inquiries               | Filter Inquiries ^                                   |                       |   |                                   | Filter Inquiries             |                     |  |  |  |
|--------------------------------|------------------------------------------------------|-----------------------|---|-----------------------------------|------------------------------|---------------------|--|--|--|
| Facility Name, Facility        | Facility Name, Facility CCN or Dialysis Organization |                       |   | Facility Name, Facility 0         | CCN or Dialysis Organization |                     |  |  |  |
| ABC DIALYSIS CENTER, 12        | 23456, ABC Dialysis Organization                     |                       | Q |                                   |                              |                     |  |  |  |
| Enter at least 3 characters to | search for a facility                                |                       |   | Enter at least 3 characters to se | earch for a facility         |                     |  |  |  |
| Inquiry ID                     | Inquiry Subject                                      | Inquiry Status        |   | Inquiry ID                        | Inquiry Subject              | Inquiry Status      |  |  |  |
|                                |                                                      | Select Inquiry Status |   |                                   |                              | Waiting on Facility |  |  |  |
| INQUIRY SUBMITTEE              | D/UPDATED DATE RANGE                                 |                       |   | INQUIRY SUBMITTED                 | /UPDATED DATE RANGE          |                     |  |  |  |
| Date Range Start               | Date Range End                                       | 1                     |   | Date Range Start                  | Date Range                   | End                 |  |  |  |
| 07/15/2024                     | 07/31/2024                                           |                       |   | MM/DD/YYYY                        | MM/DD/YY                     | YYY                 |  |  |  |
| Clear Filter A                 | apply Filter                                         |                       |   | Clear Filter                      | Apply Filter                 |                     |  |  |  |

Filter by inquiry status by *Inquiry Status* selecting an option from the dropdown box:

71

# **Inquiries Screen: Inquiry Status**

Inquiry Status options you may filter on include:

- **Draft:** Inquiry has not been submitted.
- Waiting on CMS: Facility has submitted an inquiry or sent a follow-up response and is waiting for CMS to respond.
- Waiting on Facility: CMS has responded and is waiting for facility to review and/or provide supporting documentation.
- **Closed**: CMS has responded to the inquiry and closed the ticket.

### Inquiry Status

Waiting on Facility

```
Select Inquiry Status
Draft
Waiting on CMS
Waiting on Facility
Closed
```
## **Inquiries Screen: Filter Results**

- Filtered results can be sorted by clicking the arrows next to the column header.
- Click on Inquiry ID number to view the inquiry thread.

**View Inquiries** 

This table displays current payment year inquiries by default unless filters are selected. Please select an inquiry ID to view all details including messages and attachments related to that inquiry.

| Inquiry ID 🗢 | Facility 🗢              | CCN 🗢  | Subject 🗢 | Date Created 🗢 🖨 | Date Updated 🗢 | Inquiry Status 🔶 |
|--------------|-------------------------|--------|-----------|------------------|----------------|------------------|
| <u>10590</u> | ABC DIALYSIS CENTER     | 123456 |           | 07/15/2024       | 07/20/2024     | Waiting on CMS   |
| <u>10589</u> | ABC DIALYSIS CENTER     | 123456 | test      | 07/18/2024       | 07/20/2024     | Waiting on CMS   |
| <u>10588</u> | ABC DIALYSIS CENTER     | 123456 |           | 07/23/2024       | 07/25/2024     | Waiting on CMS   |
| <u>10587</u> | ABC DIALYSIS CENTER     | 123456 |           | 07/25/2024       |                | Draft            |
|              |                         | Page   | Size      |                  | Merev 1 N      | lext 🕨           |
| Show         | ing 1 to 4 of 4 results | 10     | ~         |                  |                |                  |
| 7/1          | 6/2024                  |        |           | Preview Period V | Vebinar        |                  |

^

## **Corporate Users: Inquiries Screens**

- The steps to access the *Preview Period Inquiries* screen are the same for all users.
- The *Filter Inquiries* section is automatically expanded for corporate-level users.
- Click on Create A New Inquiry or enter a search criteria to display previously submitted inquiries.

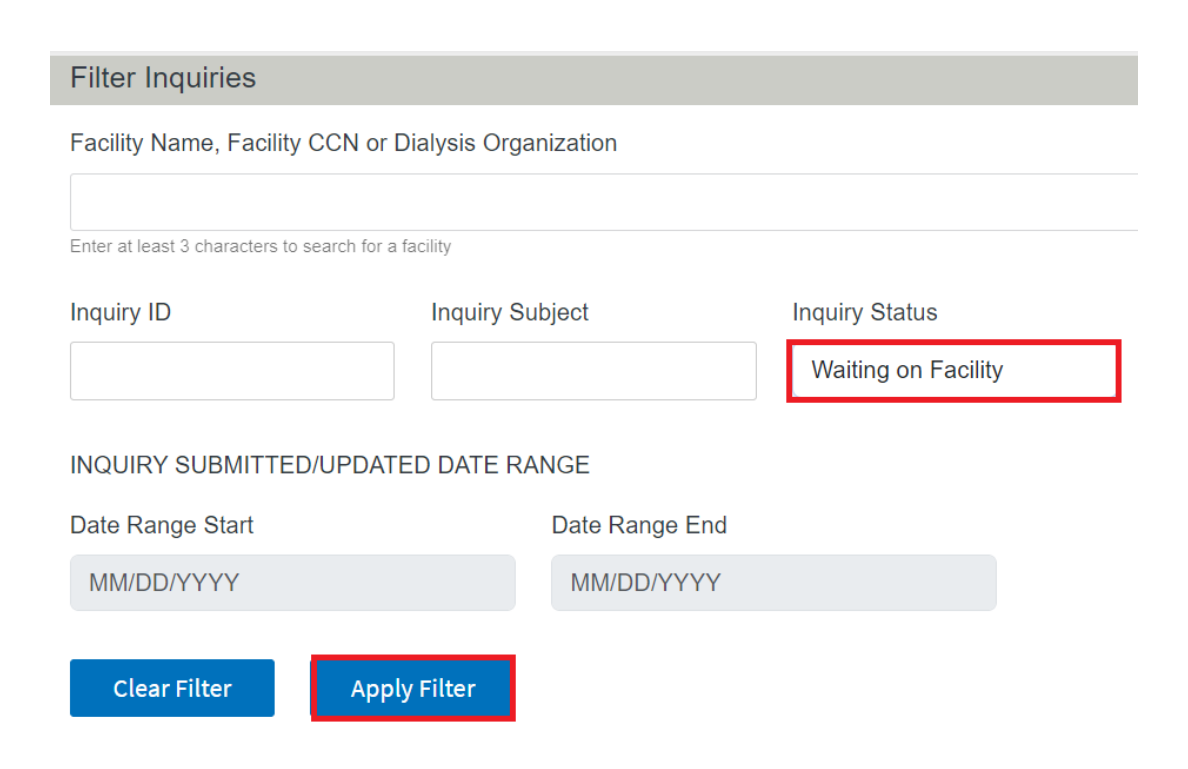

#### Corporate Users: Previously Submitted Inquiries

Corporate Facility and Corporate POCs can view both organization-level inquiries for their organization and facilitylevel inquiries under their purview. Thus, two column headers are modified for their view.

| Inquiry ID 🖨 | Facility/Organization | ¢ CCN/O | rg Code 🖨 | Subject                                      | ¢ | Date<br>Created | Date<br>Updated | Inquiry<br>Status |
|--------------|-----------------------|---------|-----------|----------------------------------------------|---|-----------------|-----------------|-------------------|
| 10022        |                       |         |           | Inquiry related to Kt/V<br>Performance Score |   | 08/14/2023      | 08/15/2023      | Waiting on<br>CMS |
| <u>10023</u> |                       |         |           | Inquiry related to Kt/V<br>Performance Score |   | 08/14/2023      | 08/14/2023      | Waiting on<br>CMS |
| 10021        |                       |         |           | New Inquiry Subject HEIST<br>414090          |   | 08/14/2023      | 0814/2023       | Waiting or<br>CMS |
| 10020        |                       |         |           | New Inquiry Subject HEIST                    |   | 08/14/2023      | 08/14/2023      | Closed            |
| 10019        |                       |         |           | test subject                                 |   | 08/14/202       | 08/14/2023      | Waiting on<br>CMS |
| <u>10018</u> |                       |         |           | New Inquiry Subject HEIST<br>433084          |   | 08/14/2023      | 08/14/2023      | Waiting on<br>CMS |
| 10017        |                       |         |           | New Inquiry Subject HEIST<br>697675          |   | 08/14/2023      | 08/14/2023      | Waiting or<br>CMS |
| <u>10016</u> |                       |         |           | New Inquiry Subject HEIST<br>180440          |   | 08/14/2023      | 08/14/2023      | Waiting on<br>CMS |
| 10015        |                       |         |           | New Inquiry Subject HEIST<br>391705          |   | 0814/2023       | 08/14/2023      | Waiting or<br>CMS |
| <u>10014</u> |                       |         |           | New Inquiry Subject HEIST<br>786611          |   | 08/14/2023      | 08/14/2023      | Waiting on<br>CMS |
|              | Page S                | ze      |           |                                              |   |                 | 4 Prev 1        | 2 3 Next          |

#### **Corporate Users: Click Create New Inquiry**

#### Click on Create New Inquiry.

#### **QIP Inquiries**

Scores and Feedback

Preview Period Inquiries

View/Download Reports

| ttempt to affect your                 | QIP score, if you belie    | eve that the score is incorrect.                                       |   |
|---------------------------------------|----------------------------|------------------------------------------------------------------------|---|
| Create new inqu                       | uiry                       |                                                                        |   |
| Preview Period PY20                   | 25                         |                                                                        | ^ |
| Start Date:<br>End Date:              |                            | days hours<br>REMAINING IN THE PREVIEW PERIOD FOR SUBMITTING INQUIRIES |   |
| Filter Inquiries                      |                            |                                                                        | ^ |
| Facility Name, Facility CCN           | l or Dialysis Organization |                                                                        |   |
|                                       |                            |                                                                        | Q |
| Enter at least 3 characters to search | n for a facility           |                                                                        |   |
| Inquiry ID                            | Inquiry Subject            | Inquiry Status                                                         |   |
|                                       |                            | Select Inquiry Status                                                  |   |

You may submit an inquiry to CMS in order to gain more information about your QIP scores, or

## **Corporate Users: Facility-Level Inquiries**

If the inquiry is for a single facility, <u>do not</u> click on "This is an organizational-level inquiry." Instead, use the Facility selection contextual search box.

| Juality Incentive Program  | DaVita<br>Change organization 🗸                                                                                                    |
|----------------------------|----------------------------------------------------------------------------------------------------|
|                            | QIP Inquiries                                                                                                    |
| Scores and Feedback        | You may submit an inquiry to CMS in order to gain more information about your QIP scores, or attempt to affect your                                                                                         |
| Preview Period Inquiries   | QIP score, if you believe that the score is incorrect.                                                                                                    |
| View/Download Reports      | Return to all inquiries                                                                                                    |
| ry Circumstance Exceptions | Create an Inquiry                                                                                                    |
|                            | <ul> <li>This is an Organizational level Inquiry.</li> <li>Upload an attachment below that includes the affected CCNs</li> </ul>                                                                            |
|                            | Facility Name, Facility CCN or Dialysis Organization * <b>Q</b> Enter at least 3 characters to search for a facility           From * <b>impltestuser14@mailinator.com CC Impltestuser14@mailinator.com</b> |
|                            | Subject (50 Charactere I imit)                                                                                                    |

#### **Corporate Users: Organizational-Level Inquiries**

If the inquiry is an organizational-level inquiry, click: This is an organizationallevel inquiry. This will hide the Facility selection contextual search box.

#### QIP Inquiries

You may submit an inquiry to CMS in order to gain more information about your QIP scores, or attempt to affect your QIP score, if you believe that the score is incorrect.

| Return to all inquiries                                                                                  |                          |
|----------------------------------------------------------------------------------------------------|--------------------------|
| Create an Inquiry                                                                                        | ^                        |
| This is an Organizational level Inquiry.<br>Please upload an attachment below that includes the affected | CCNs                     |
| Organization Name *                                                                                      |                          |
| From *                                                                                                   |                          |
| test.test1cpoc@gmail.com                                                                                 |                          |
| cc                                                                                                    |                          |
| Subject (50 Characters Limit) Message * (25000 Characters Limit)                                         |                          |
|                                                                                                    |                          |
|                                                                                                    |                          |
| Upload an attachment                                                                                     | Total Results Invited to |
| bill per ressage.<br>Creation                                                                            |                          |
| Coor ron<br>Save as Dr                                                                                   |                          |
| Send Ingui                                                                                               | n                        |

#### **Corporate Users: Inquiries**

- The remaining steps for attaching files, submitting an inquiry, or saving a draft inquiry are the same as a Facility POC.
- Replying to a message thread is similar to Facility POC except when selecting an organizational inquiry, which uses the organization name instead of the facility name.

## **Inquiries Summary**

- POCs may submit and/or reply to as many inquiries as necessary during the preview period.
- The QIP UI features one inquiry type. To access:
  - 1. Log in to EQRS with the HARP account via <u>https://eqrs.cms.gov/globalapp/</u>.
  - 2. Click on QIP.
  - 3. Click on *Preview Period Inquiries*.
  - 4. Click on Create New Inquiry or review previously submitted inquiries.
- Facility and Corporate POCs submit inquiries.
- Previously submitted inquires are viewable in the ESRD QIP UI.

### **Trouble Accessing ESRD QIP Reports?**

# Having technical issues with accessing your reports in EQRS?

Contact the Center for Clinical Standards and Quality (CCSQ) Service Center Monday–Friday 8 a.m. to 8 p.m. ET:

- Phone: (866) 288-8912
- Email: <u>qnetsupport-esrd@cms.hhs.gov</u>
- CCSQ Support Central: <u>https://cmsqualitysupport.servicenowservices.com/ccsq\_support\_central</u>

81

81

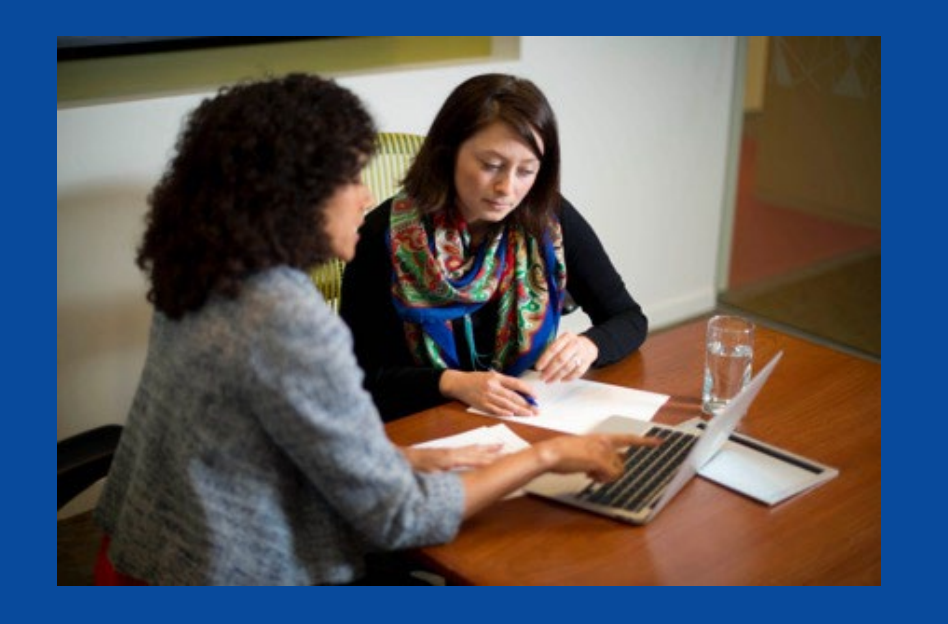

## Post Preview Period Activities:

- Finalizing ESRD QIP Scores
- Posting Performance Score
   Certificates
- Preparing for Upcoming Deadlines
- Attending Upcoming Events

### **Finalizing ESRD QIP Scores**

CMS will review any outstanding inquiries, then finalize facility PSRs.

- PSRs will outline your facility's information.
- PSRs will be posted for download via the ESRD QIP UI.
- Once issued as final, a PSR cannot be changed.

In late 2024, each facility's PSC is scheduled to be available for download via the ESRD QIP UI.

In late 2024, final measure scores and payment reductions will be made available to facilities confidentially via PSRs.

## **Posting Performance Score Certificates**

- It is the facility's responsibility to print and display the PSC, when they become available. PSCs must be:
  - Posted within 15 business days of its availability via the ESRD QIP
     UI and remain posted throughout the year until the next payment year
     PSC is available.
  - Displayed in a prominent patient area.
  - Posted in **English** and **Spanish**.
- Your patients may have questions about the certificate.
  - CMS recommends that you educate your staff about the posted certificates so that they can answer patient questions.

## **Recap: Facility Responsibilities**

- Establish a HARP account, if needed.
- Update your EQRS role to access the ESRD QIP UI.
- Access ESRD QIP resources via <a href="https://qualitynet.cms.gov/esrd/esrdqip">https://qualitynet.cms.gov/esrd/esrdqip</a>.
- Access your facility's Preview PSR starting on July 15, 2024.
- Submit inquires before the preview period's scheduled end date of August 15, 2024, at 11:59 p.m. PT.
- Download, print, and post your English and Spanish PSCs within 15 business days of their availability via the ESRD QIP UI.
- Educate your staff about the ESRD QIP so that they can answer patient questions about the publicly posted certificate.

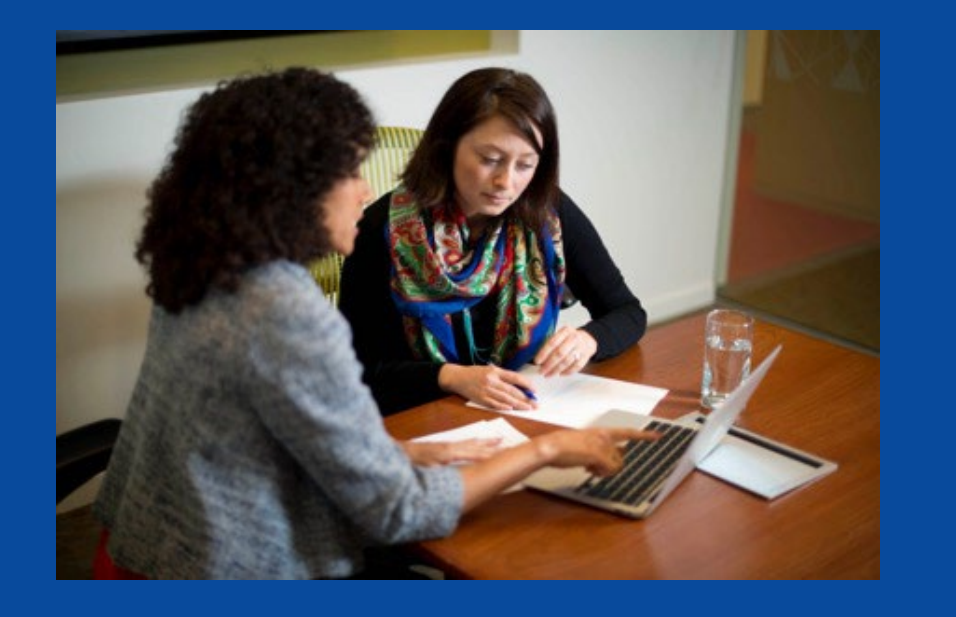

## Upcoming EQRS and NHSN Deadlines

7/16/2024

#### **EQRS Deadlines and Information**

- Clinical Data Submission Deadlines
- Depression Screening Deadlines
- ICH CAHPS Attestation Submission Deadline
- Facility Commitment to Health Equity Attestation Submission Deadline
- Additional Information

#### **EQRS Clinical Data Submission Deadlines**

| Data Submission Schedule for 2024 EQRS Clinical Data |                                      |  |  |
|------------------------------------------------------|--------------------------------------|--|--|
| Reporting Month                                      | Data Submission Deadline             |  |  |
| March 2024                                           | June 3, 2024, at 11:59 p.m. PT       |  |  |
| April 2024                                           | July 1, 2024, at 11:59 p.m. PT       |  |  |
| May 2024                                             | July 31, 2024, at 11:59 p.m. PT      |  |  |
| June 2024                                            | September 3, 2024, at 11:59 p.m. PT  |  |  |
| July 2024                                            | September 30, 2024, at 11:59 p.m. PT |  |  |
| August 2024                                          | October 31, 2024, at 11:59 p.m. PT   |  |  |
| September 2024                                       | December 2, 2024, at 11:59 p.m. PT   |  |  |
| October 2024                                         | December 31, 2024, at 11:59 p.m. PT  |  |  |
| November 2024                                        | February 3, 2025, at 11:59 p.m. PT   |  |  |
| December 2024                                        | March 3, 2025, at 11:59 p.m. PT      |  |  |

**Note**: For additional information on the ESRD QIP measures, refer to the Calendar Year (CY) 2024 ESRD QIP Technical Measure Specifications.

#### EQRS Depression Screening and Follow-Up Submission Deadline

#### EQRS Submission Schedule for 2024 Depression Screening and Follow-Up Assessments

| Assessment Period             | Data Submission Deadline        |
|-------------------------------|---------------------------------|
| January 1 – December 31, 2024 | March 3, 2025, at 11:59 p.m. PT |

**Note**: For additional information on the Depression Screening and Follow Up measure, refer to the <u>CY 2024 ESRD QIP Technical Measure Specifications</u>.

#### **ICH CAHPS Attestation Submission Deadline**

#### EQRS Submission Schedule for 2024 In-Center Hemodialysis Consumer Assessment of Healthcare Providers and Systems (ICH CAHPS) Attestation

| Attestation Year              | Data Submission Deadline        |  |  |
|-------------------------------|---------------------------------|--|--|
| January 1 – December 31, 2024 | March 3, 2025, at 11:59 p.m. PT |  |  |

**Note**: For additional information on the ICH CAHPS Survey measure, refer to the CY 2024 ESRD QIP Technical Measure Specifications.

### Facility Commitment to Health Equity Attestation Submission Deadline

#### EQRS Submission Schedule for Facility Commitment to Health Equity Attestation

| Attestation Year              | Data Submission Deadline        |  |  |  |
|-------------------------------|---------------------------------|--|--|--|
| January 1 – December 31, 2024 | March 3, 2025, at 11:59 p.m. PT |  |  |  |

**Note**: For additional information on the Facility Commitment to Health Equity measure, refer to the CY 2024 ESRD QIP Technical Measure Specifications.

#### **EQRS Data Reporting: Additional Information**

EQRS data submission deadlines are listed on <u>MyCROWNWeb.org</u>: <u>EQRS deadlines for CY 2024 Data</u>

Additional information on EQRS data reporting requirements is available on <u>MyCROWNWeb.org</u>:

- EQRS Data Submission Stopwatch
- EQRS Data Management Guidelines
- ESRD QIP Successful Reporting Guide (\*New Resource\*)

#### **NHSN Deadlines**

- NHSN ESRD Data Submission Deadlines
- Additional Information

#### **NHSN ESRD Data Submission Deadlines**

#### Data Submission Schedule for 2024 NHSN ESRD Data: Dialysis Events, Bloodstream Infections, and COVID-19 Vaccination Coverage Among Healthcare Personnel

| Quarter | 2024 Reporting Months | Data Submission Deadline             |
|---------|-----------------------|--------------------------------------|
| 1       | January-March         | July 1, 2024, at 11:59 p.m. PT       |
| 2       | April-June            | September 30, 2024, at 11:59 p.m. PT |
| 3       | July-September        | December 31, 2024, at 11:59 p.m. PT  |
| 4       | October-December      | March 31, 2025, at 11:59 p.m. PT     |

## Facilities must submit NHSN data by the established deadlines. Not meeting the required reporting deadlines puts your facility at risk for an ESRD QIP payment reduction.

Note: For additional information on the NHSN measures, refer to the CY 2024 ESRD QIP Technical Measure Specifications.

#### **NHSN Deadlines: Additional Information**

NHSN data submission deadlines are listed on <u>MyCROWNWeb.org</u>: <u>NHSN Deadlines for CY 2024 Data</u>

For questions about NHSN, contact the NHSN Help Desk:

- Email: NHSN@CDC.gov
- NHSN-ServiceNow Customer Service Portal

#### **Available Sources of Support**

- Live Q & A
- Online Resources
  - For the Preview Period
  - For EQRS & QIP
- Online and Phone Support
- Training and Informational Events

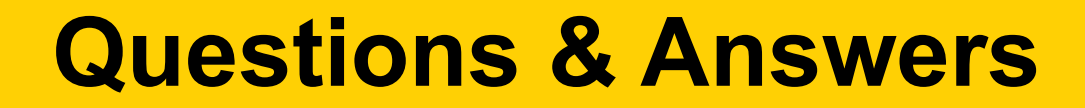

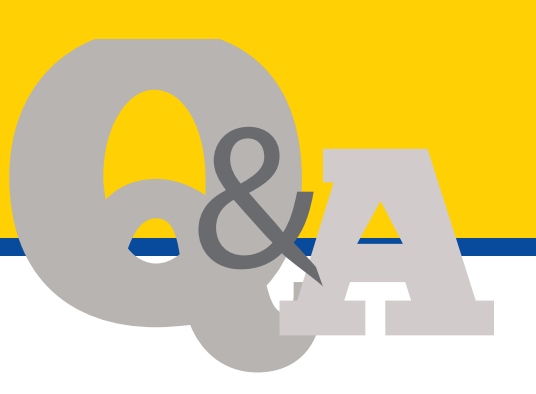

#### Please type questions in the chat box!

#### **Online EQRS & QIP Resources**

| Resource                                                       | URL                                                                                                    |
|----------------------------------------------------------------|----------------------------------------------------------------------------------------------------|
| CMS.gov: ESRD QIP Section                                      | www.cms.gov/Medicare/Quality-Initiatives-Patient-Assessment-<br>Instruments/ESRDQIP/index.html                          |
| CMS ESRD Measures Manual                                       | https://www.cms.gov/Medicare/Quality-Initiatives-Patient-Assessment-<br>Instruments/ESRDQIP/06_MeasuringQuality         |
| Technical Specifications for ESRD QIP Measures                 | https://www.cms.gov/Medicare/Quality-Initiatives-Patient-Assessment-<br>Instruments/ESRDQIP/061_TechnicalSpecifications |
| QualityNet.cms.gov: ESRD QIP Section                           | https://qualitynet.cms.gov/esrd/esrdqip                                                                                 |
| Extraordinary Circumstances Exceptions Policy                  | https://qualitynet.cms.gov/esrd/esrdqip/participation#tab5                                                              |
| Guide to the Performance Score Report and ESRD QIP<br>UI Guide | https://qualitynet.cms.gov/esrd/esrdqip/reports                                                                         |
| HARP Account Registration and<br>EQRS Role Request Training    | https://mycrownweb.org/harp-training/                                                                                   |
| Care Compare                                                   | https://www.medicare.gov/care-compare/                                                                                  |
| ESRD National Coordinating Center                              | esrdncc.org                                                                                                    |
| Medicare Improvements for Patients and Providers Act of 2008   | www.gpo.gov/fdsys/pkg/PLAW-110publ275/pdf/PLAW-110publ275.pdf                                                           |
| MyCrownWeb.org                                                 | http://www.MyCROWNWeb.org                                                                                               |
| ESRD Network Directory                                         | https://esrdncc.org/en/ESRD-network-map/                                                                                |

#### **Online PY 2025 Preview Period Resources**

- ESRD QIP Preview Period supporting materials are available via the QualityNet website: <u>https://qualitynet.cms.gov/esrd/esrdqip/resources#tab2</u>
- PY 2025 supporting materials include the following:
  - PY 2025 Guide to the ESRD QIP Performance Score Report
  - PY 2025 ESRD QIP UI Quick Start Guide
- Click Download to access the PY 2025 ESRD QIP supporting materials.

| File Name                                                          |                | File<br>Type | File Size |          |
|--------------------------------------------------------------------|----------------|--------------|-----------|----------|
| PY 2025 Guide to the ESRD QIP Perfor<br>Reports (PSRs) (July 2024) | rmance Score   | PDF          | 350 KB    | Download |
| PY 2025 ESRD QIP User Interface Quid<br>(July 2024)                | ck Start Guide | PDF          | 428 KB    | Download |
| 7/16/2024                                                          | Preview P      | eriod Webin  | ar        |          |

#### **Online or Phone-based Support**

| Question Type                                                                                                    | Contact Information                                                                                                    |  |  |
|----------------------------------------------------------------------------------------------------|----------------------------------------------------------------------------------------------------|--|--|
| General ESRD QIP questions<br>and<br>EQRS training-related questions<br>(Use the ESRD QIP UI to submit formal preview<br>period inquiries.) | QualityNet Q&A Tool:<br>https://cmsqualitysupport.servicenowservices.com/qnet_qa                                                                                                    |  |  |
| EQRS system-related questions or issues                                                                                                    | <ul> <li>CCSQ Service Center:</li> <li>Phone: 1-866-288-8912</li> <li>Email: <u>qnetsupport-esrd@cms.hhs.gov</u></li> <li>CCSQ Support Central:<br/><u>https://cmsqualitysupport.servicenowservices.com/ccsq_support_central</u></li> </ul> |  |  |

#### Upcoming ESRD QIP & EQRS Events

#### Save the Dates!

| <b>Preview Period Webinar</b><br>- <i>Today's Webinar</i> | 7/16/2024      |
|-----------------------------------------------------------|----------------|
| EQRS Monthly Stakeholder Meeting                          | 7/30/2024      |
| Proposed Rule Webinar                                     | Mid-<br>August |
| EQRS Monthly Stakeholder Meeting                          | 8/20/2024      |
| EQRS Monthly Stakeholder Meeting                          | 9/17/2024      |
| EQRS Quarterly Townhall Meeting                           | 9/25/2024      |

#### **Prior ESRD QIP & EQRS Events**

Recordings and slides from prior events are all available at: <a href="https://mycrownweb.org/events/">https://mycrownweb.org/events/</a>

#### **Live Questions & Answers**

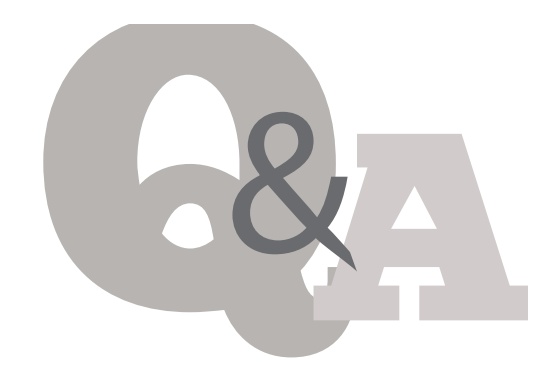

Type your questions or comments in the chat box!

#### **Post-Event Evaluation**

Please complete a short post-event evaluation by clicking on the link in the Chat box. Your feedback will help improve future events.

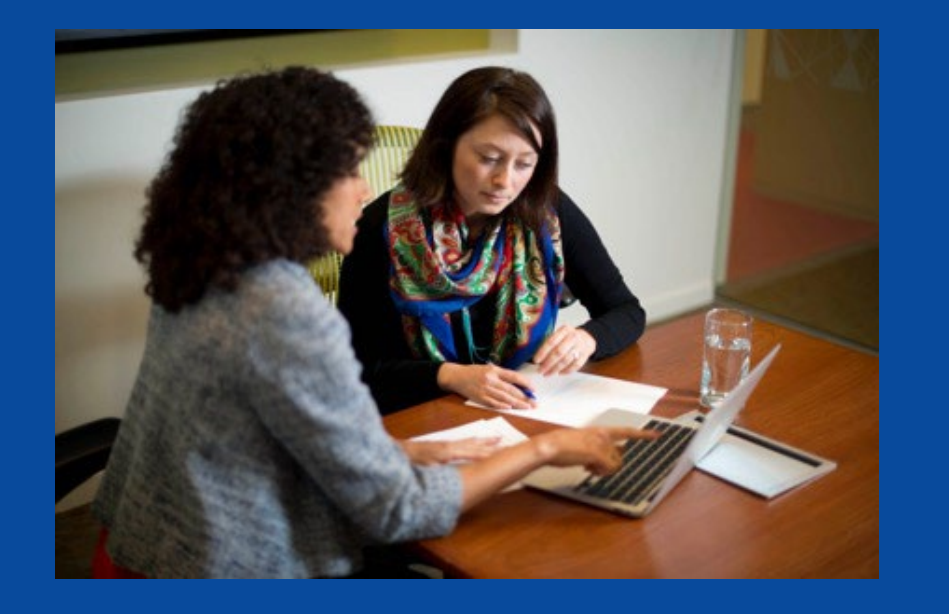

#### **Thank You**

7/16/2024

#### **Disclaimer**

This presentation was current at the time of publication and/or upload. If Medicare policy, requirements, or guidance changes following the date of posting, this presentation will not necessarily reflect those changes; given that it will remain as an archived copy, it will not be updated.

This presentation was prepared as a service to the public and is not intended to grant rights or impose obligations. Any references or links to statutes, regulations, and/or other policy materials are provided as summary information. No material contained herein is intended to replace either written laws or regulations. In the event of any discrepancy between the information provided by the presentation and any information included in any Medicare rules and/or regulations, the rules or regulations shall govern. The specific statutes, regulations, and other interpretive materials should be reviewed independently for a full and accurate statement of their contents.

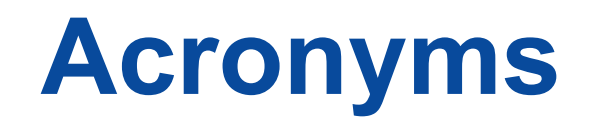

| BSI       | Bloodstream Infection                                                          | PLR  | Patient List Report                         |
|-----------|--------------------------------------------------------------------------------|------|---------------------------------------------|
| CC        | Carbon Copy                                                                    | POC  | Point of Contact                            |
| CCN       | CMS Certification Number                                                       | PPPW | Percentage of Prevalent Patients Waitlisted |
| CCSO      | Clinical Standards and Quality                                                 | PPS  | Prospective Payment System                  |
| CMS       | Centers for Medicare & Medicaid Services                                       | DSSB | Performance Summary Score Report            |
|           |                                                                                | FOOR |                                             |
| CY        | Calendar Year                                                                  | PSC  | Performance Score Certificate               |
| EOCT      | End-Stage Renal Disease Outreach, Communication, and Training                  | PSR  | Performance Score Report                    |
| EQRS      | End-Stage Renal Disease Quality Reporting System                               | РТ   | Pacific Time                                |
| ESRD      | End-Stage Renal Disease                                                        | PY   | Payment Year                                |
| ET        | Eastern Time                                                                   | Q&A  | Question and Answer                         |
| HARP      | Healthcare Quality Information System Access Roles and Profile                 | QIP  | Quality Incentive Program                   |
| НСР       | Healthcare Personnel                                                           | SDOH | Social Determinants of Health               |
| ICH CAHPS | In-Center Hemodialysis Consumer Assessment of Healthcare Providers and Systems | SHR  | Standardized Hospitalization Ratio          |
| MAC       | Medicare Administrative Contractor                                             | SRR  | Standardized Readmission Ratio              |
| MBI       | Medicare Beneficiary Identifier                                                | STrR | Standardized Transfusion Ratio              |
| MedRec    | Medication Reconciliation                                                      | TPS  | Total Performance Score                     |
| mTPS      | minimum TPS                                                                    | UFR  | Ultrafiltration Rate                        |
| NHSN      | National Healthcare Safety Network                                             | UI   | User Interface                              |